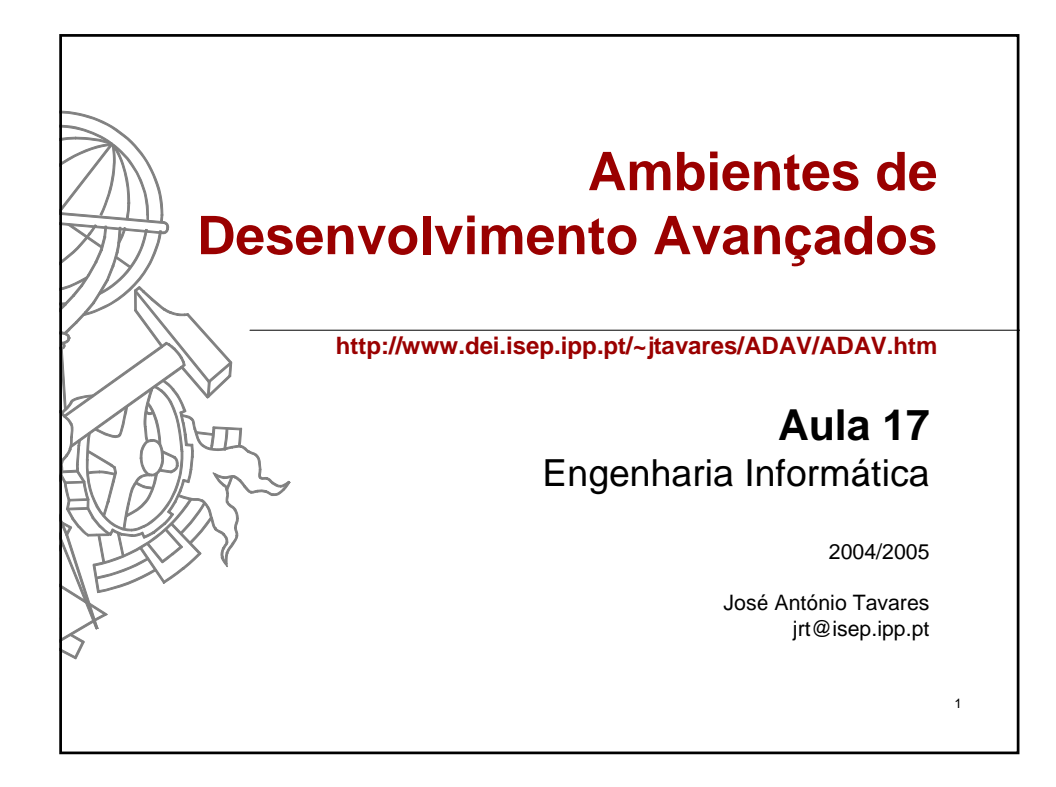

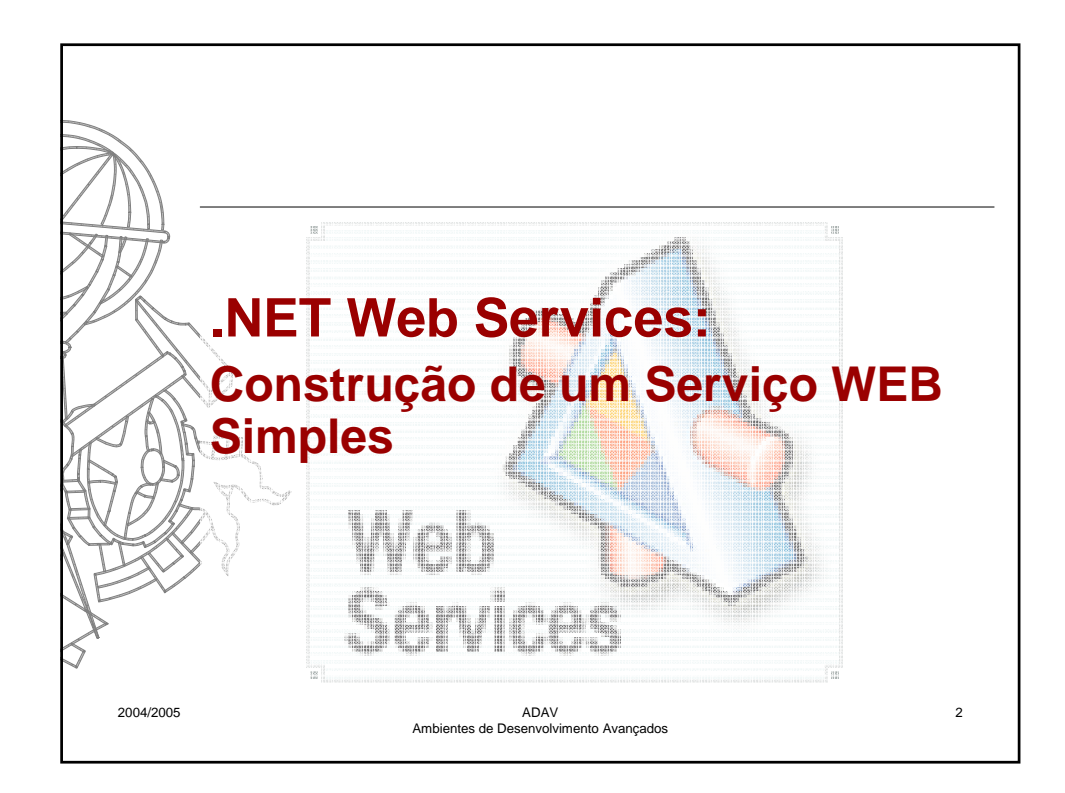

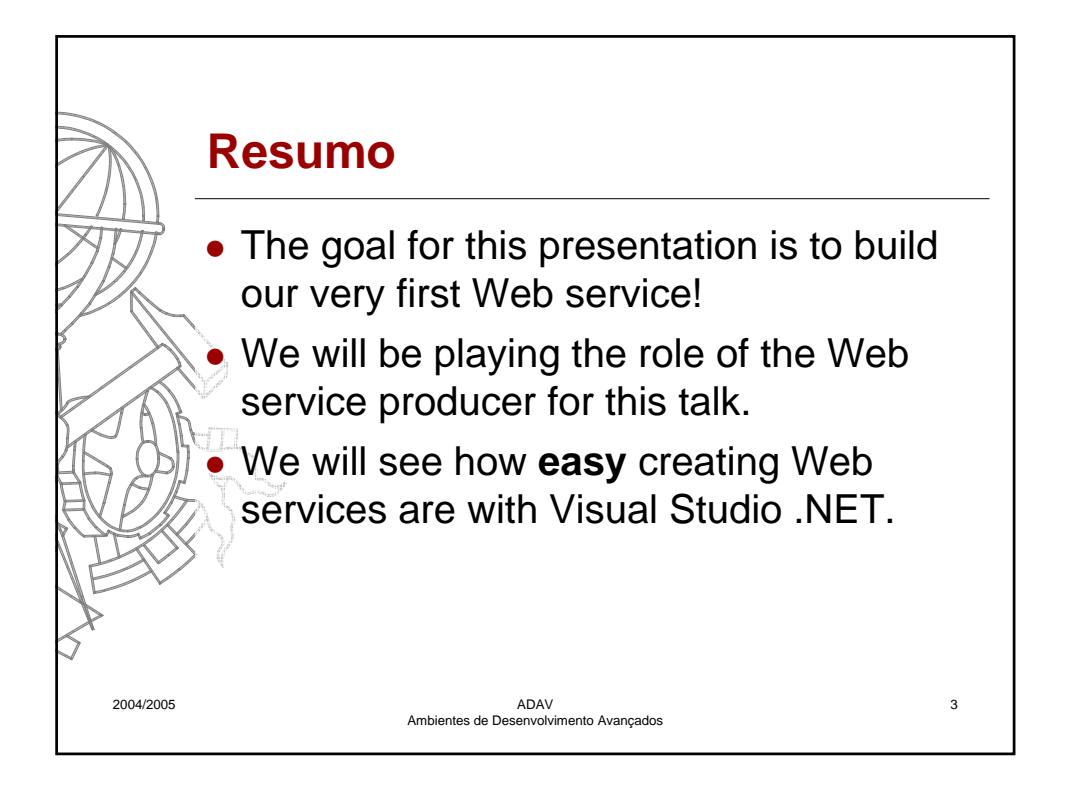

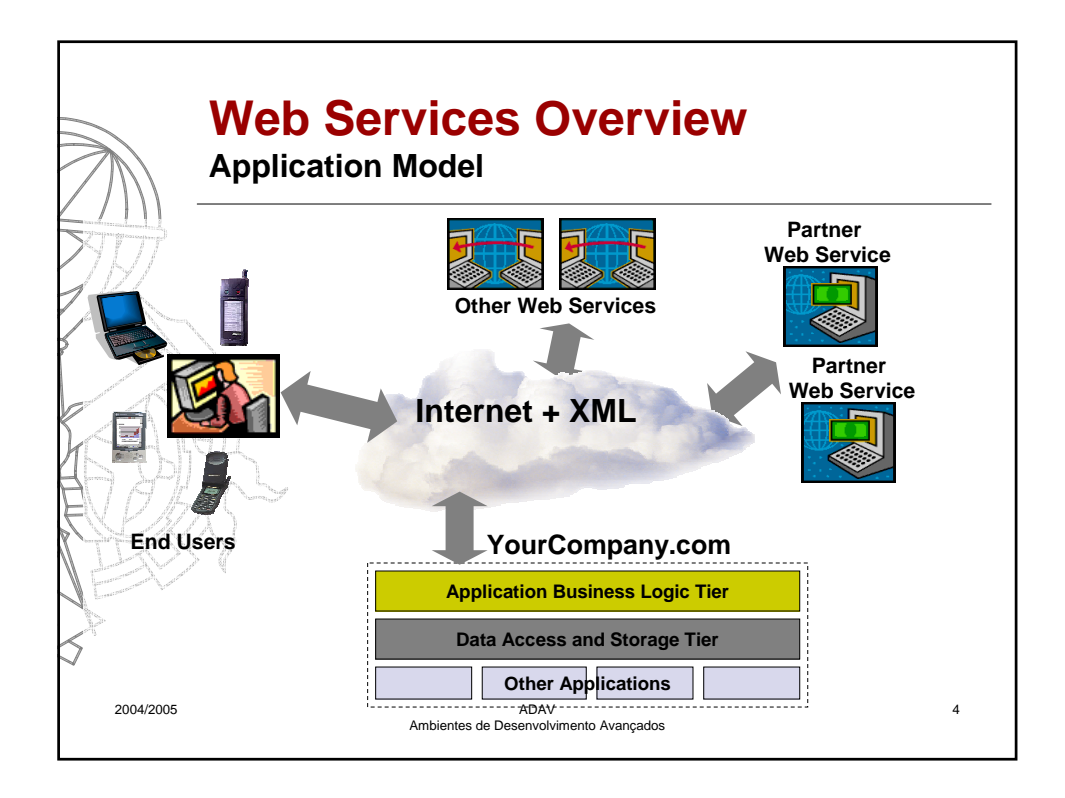

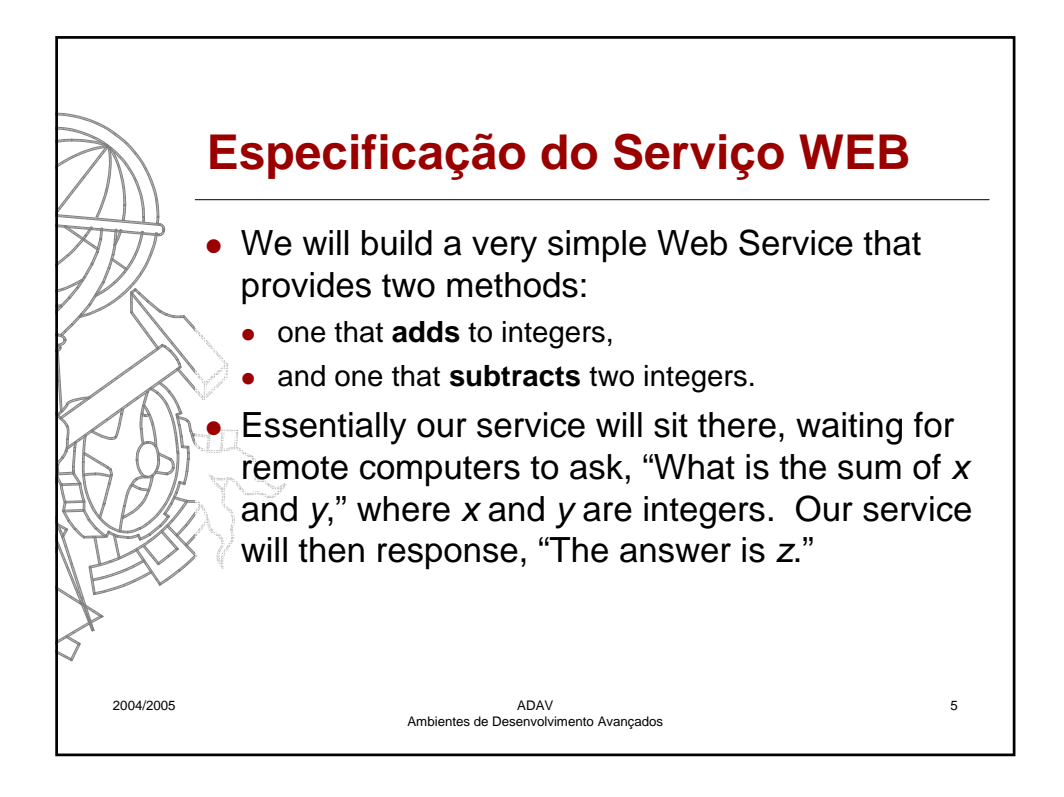

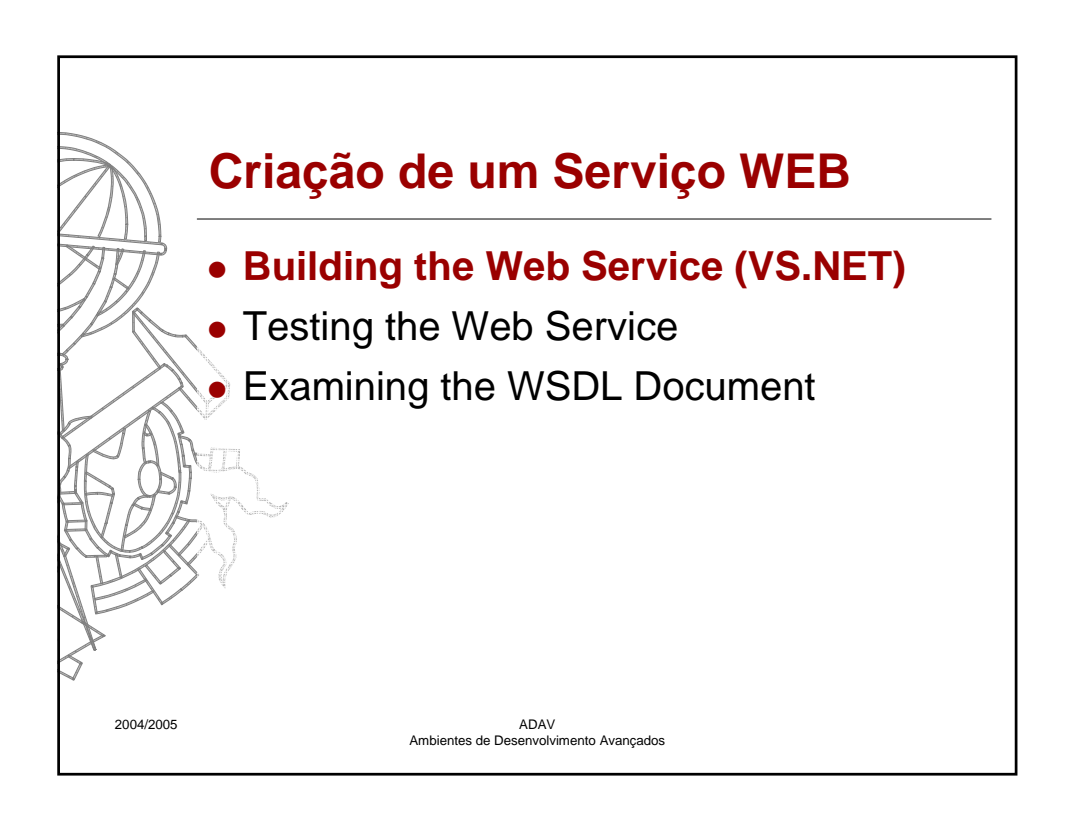

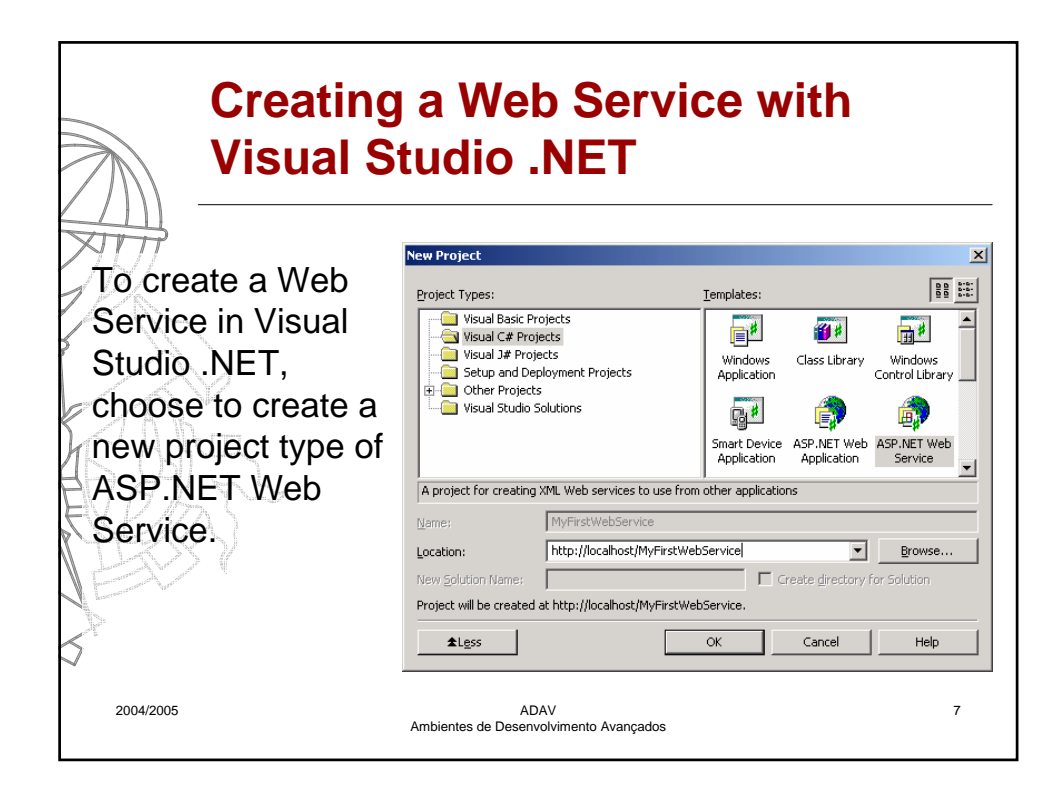

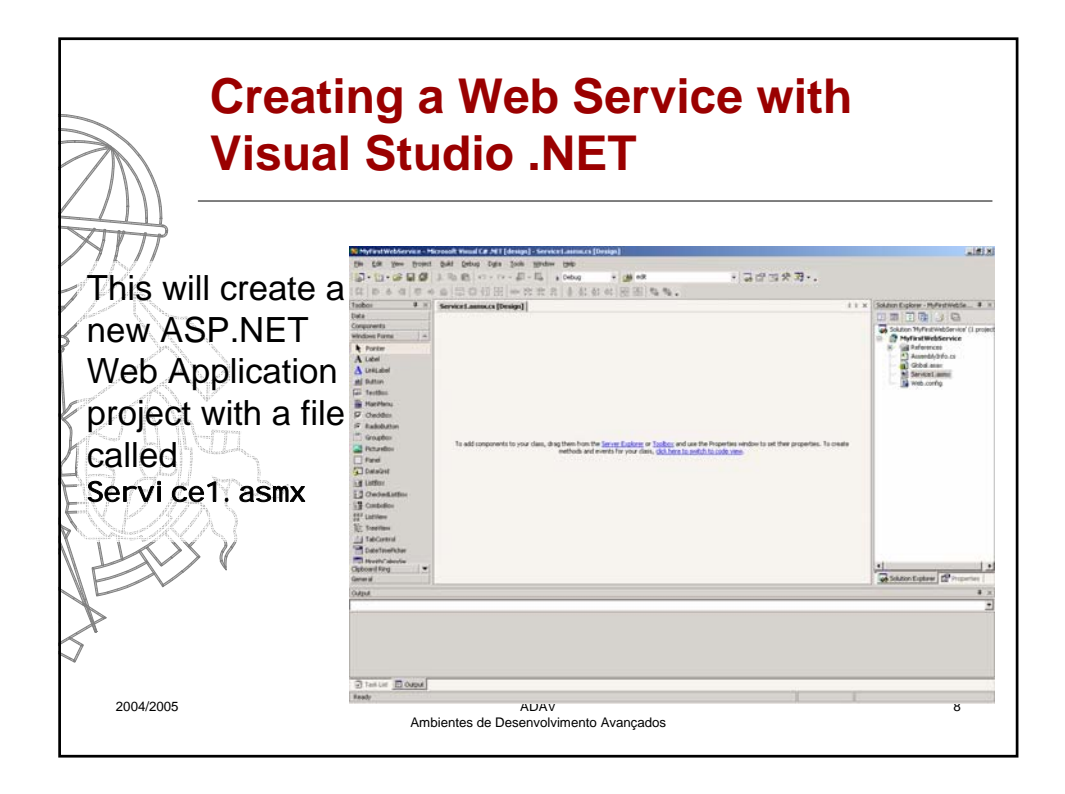

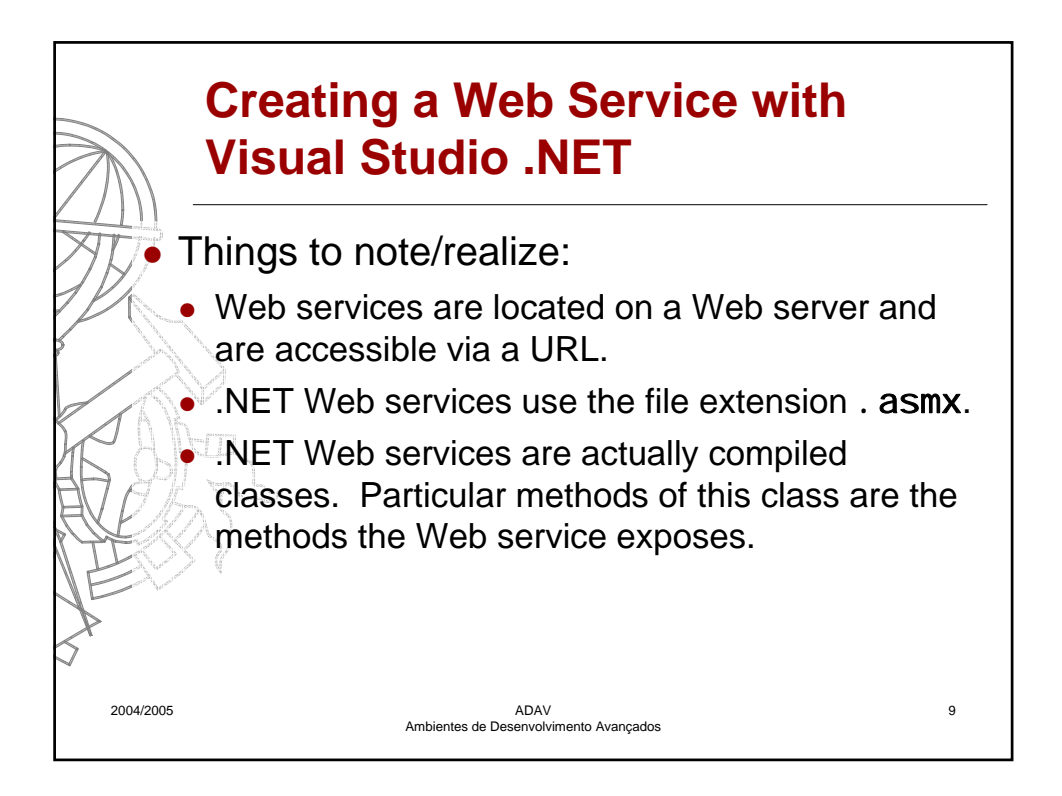

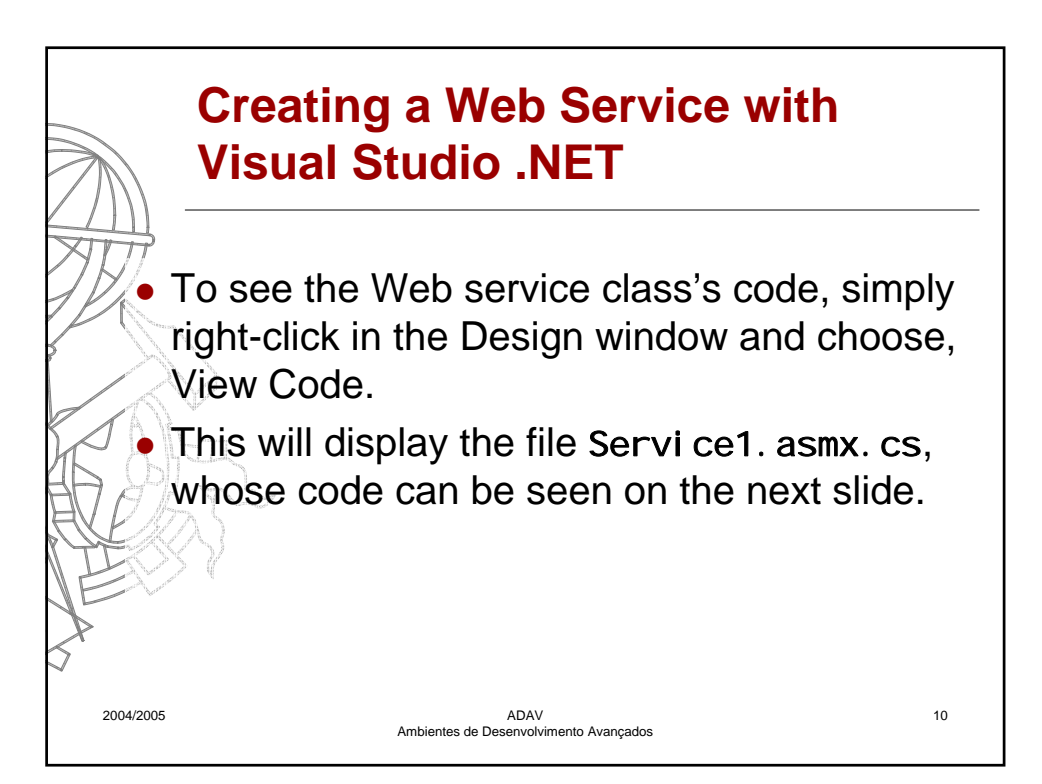

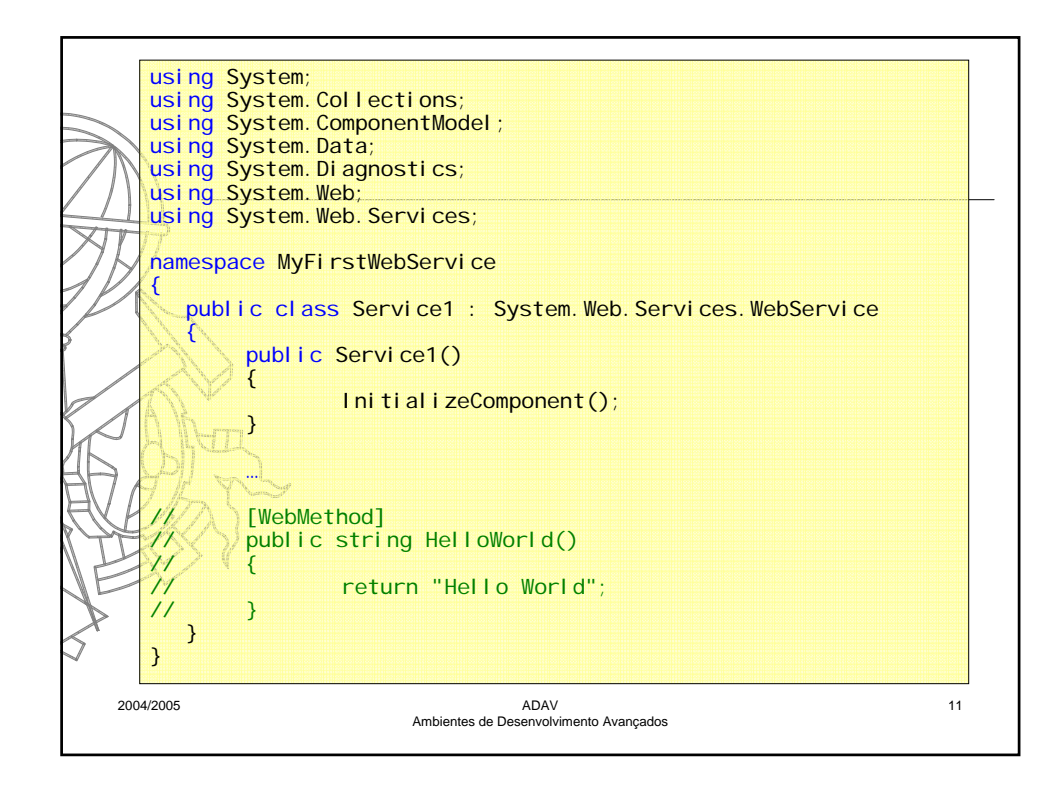

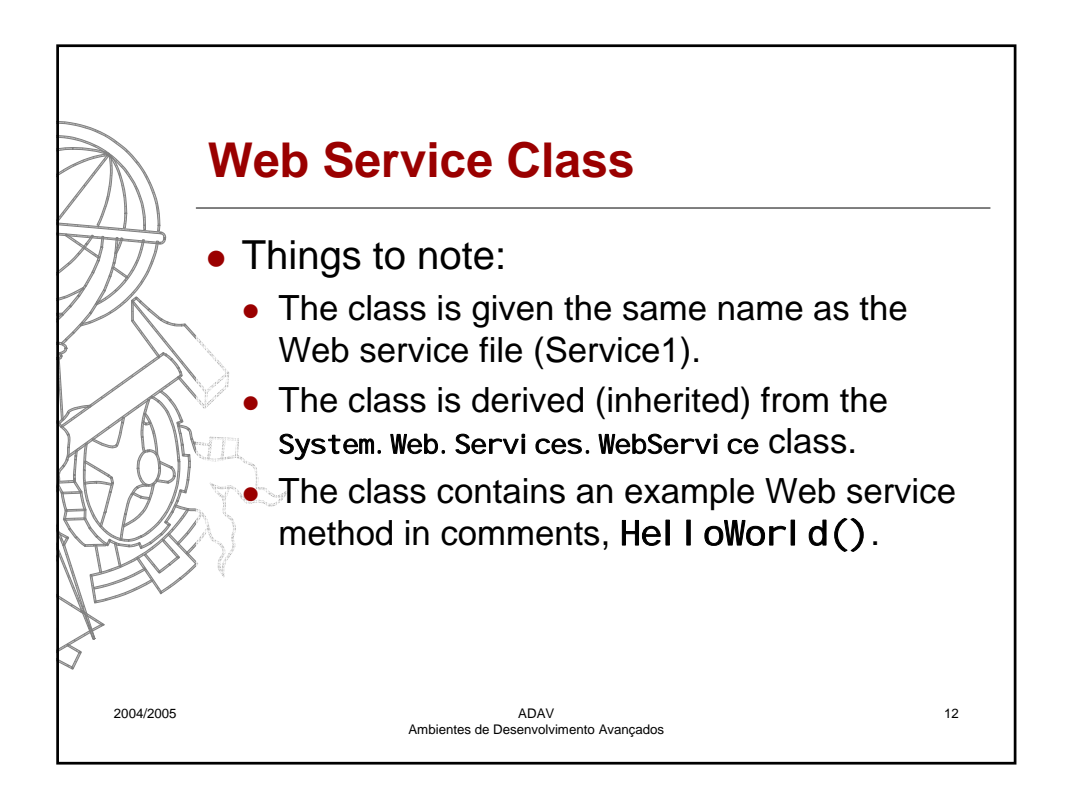

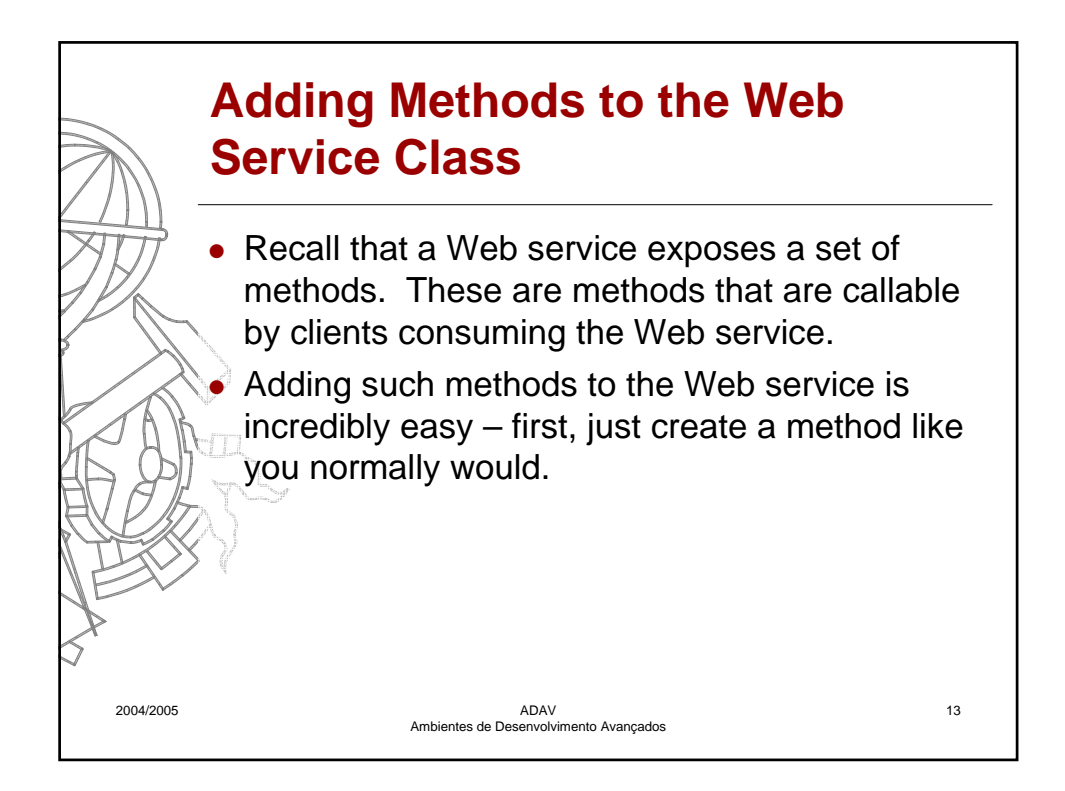

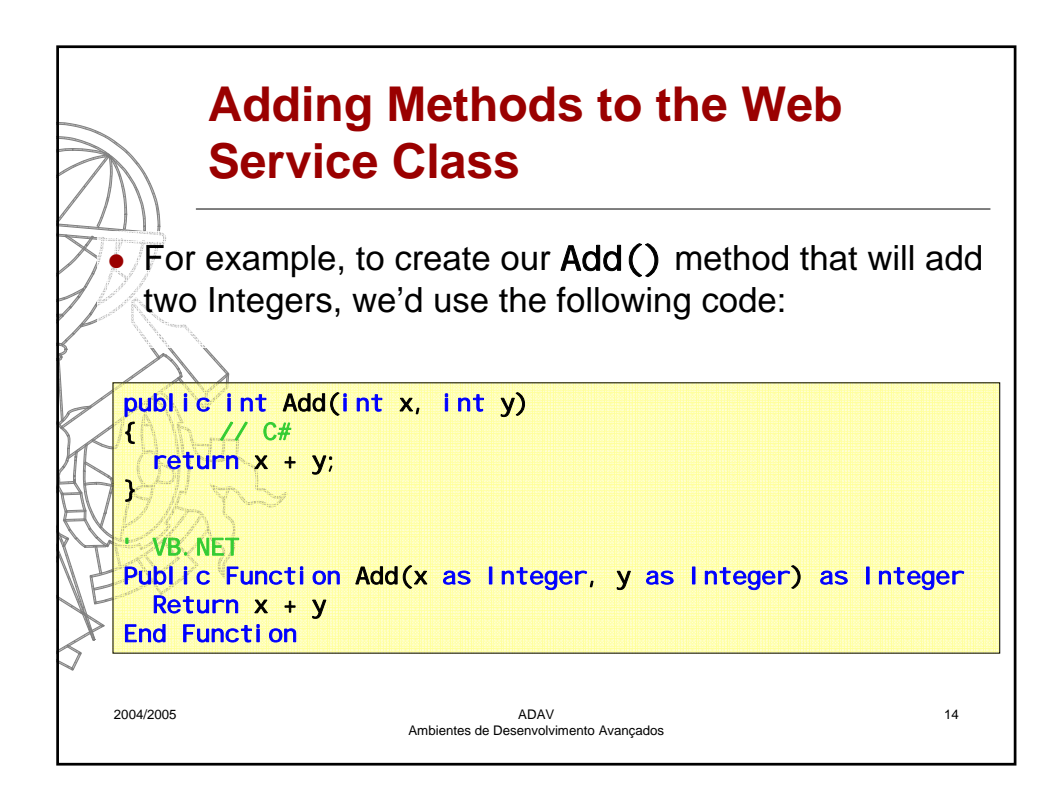

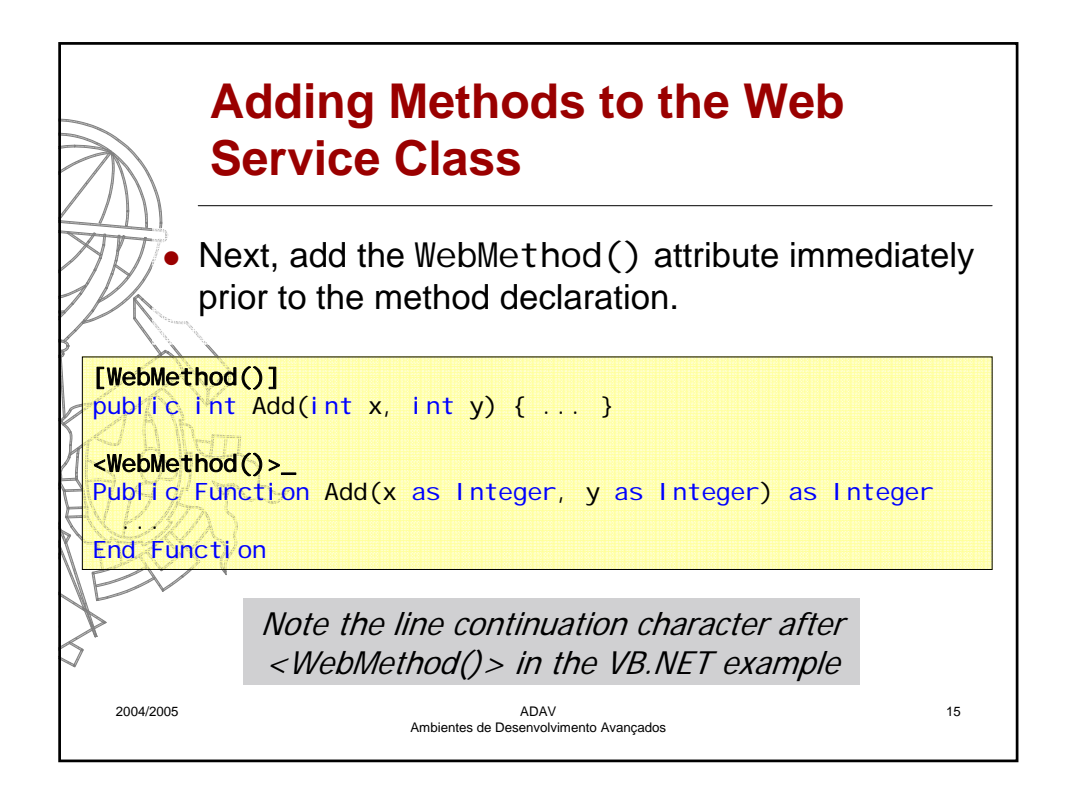

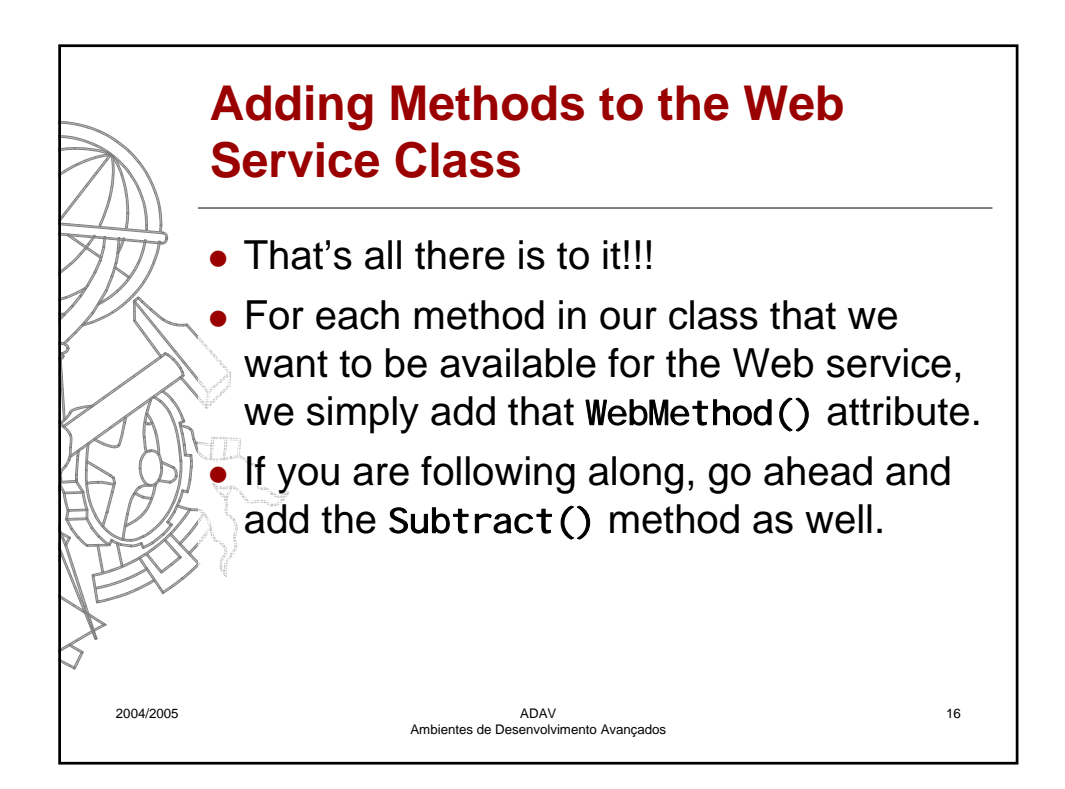

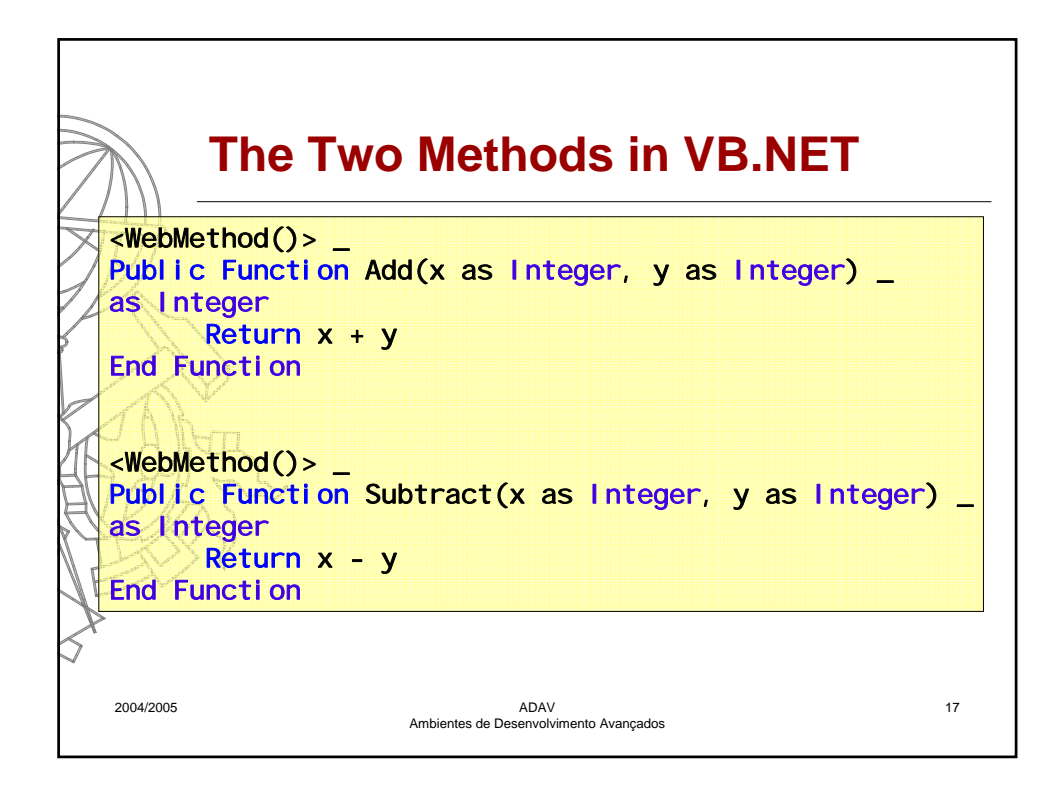

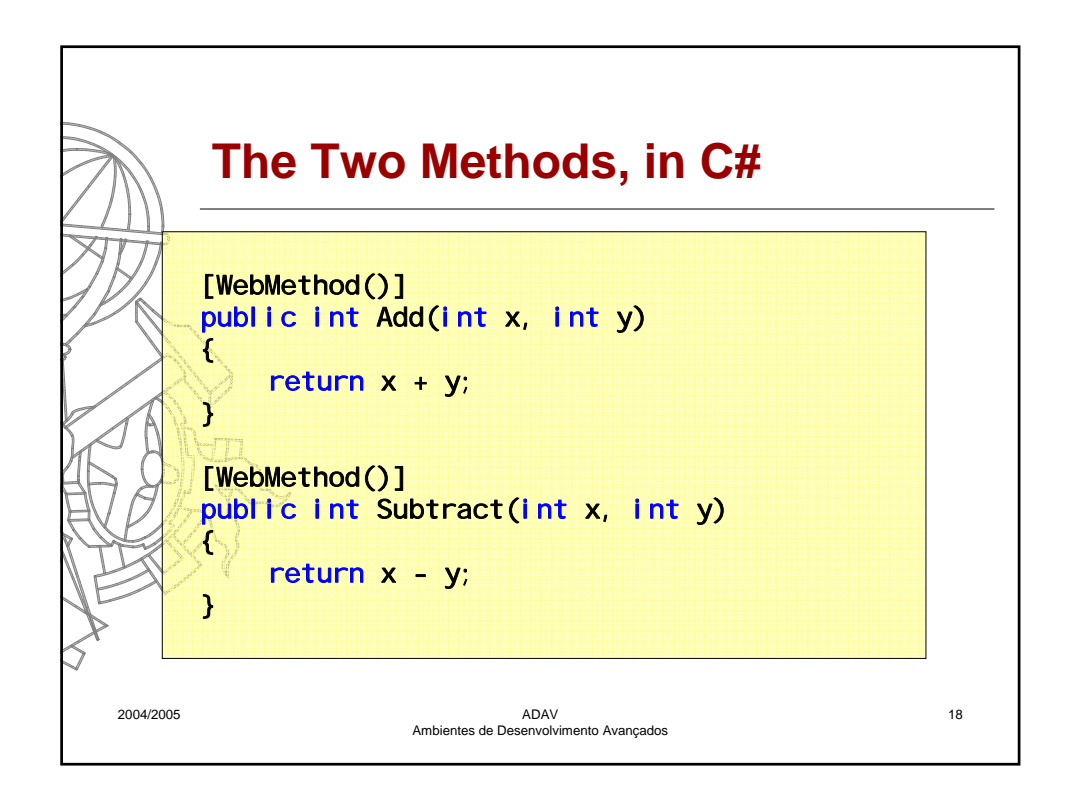

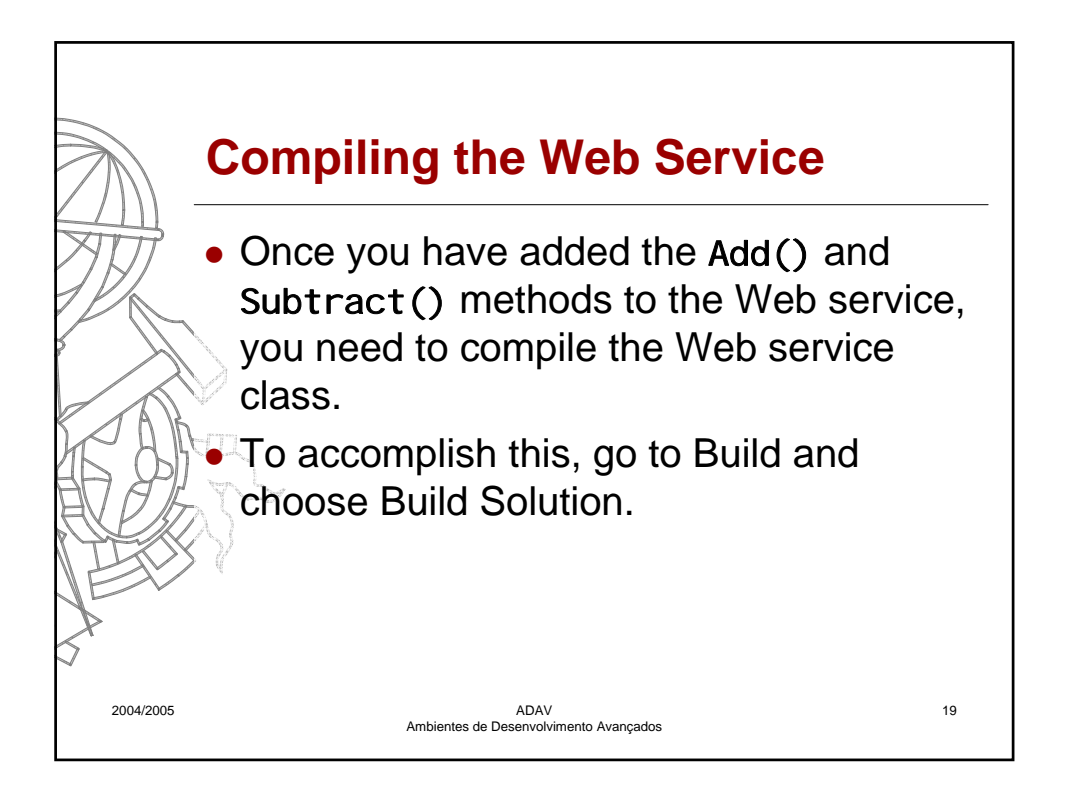

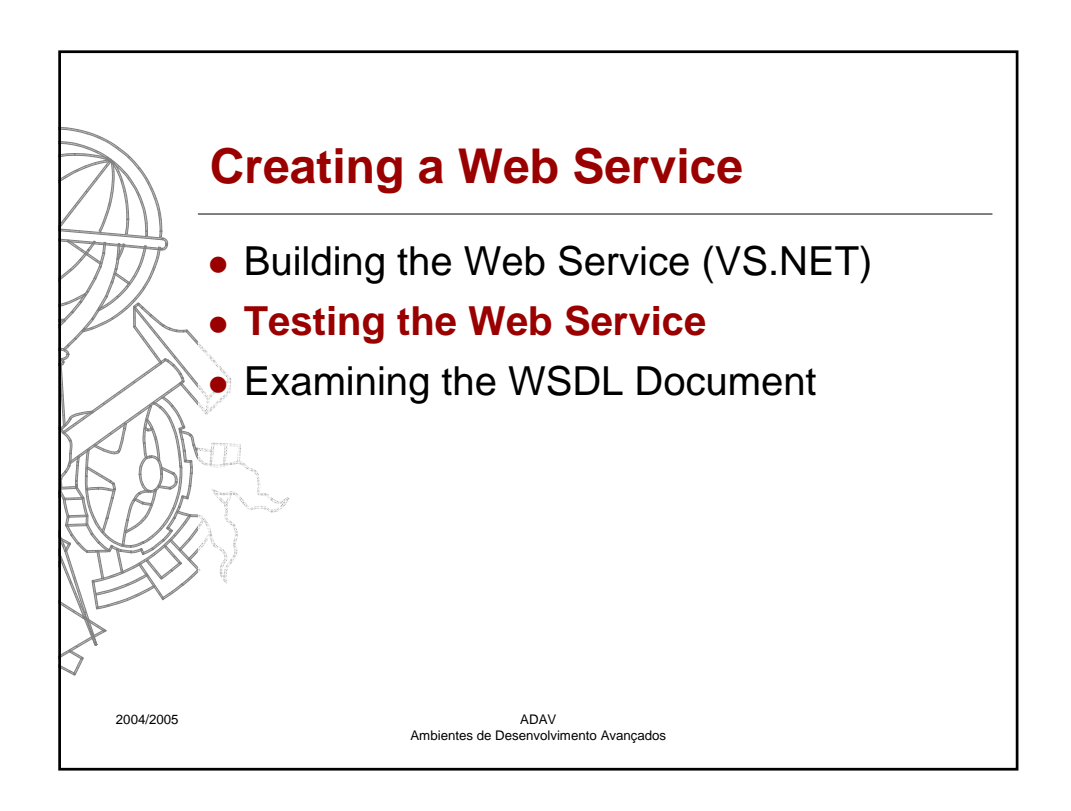

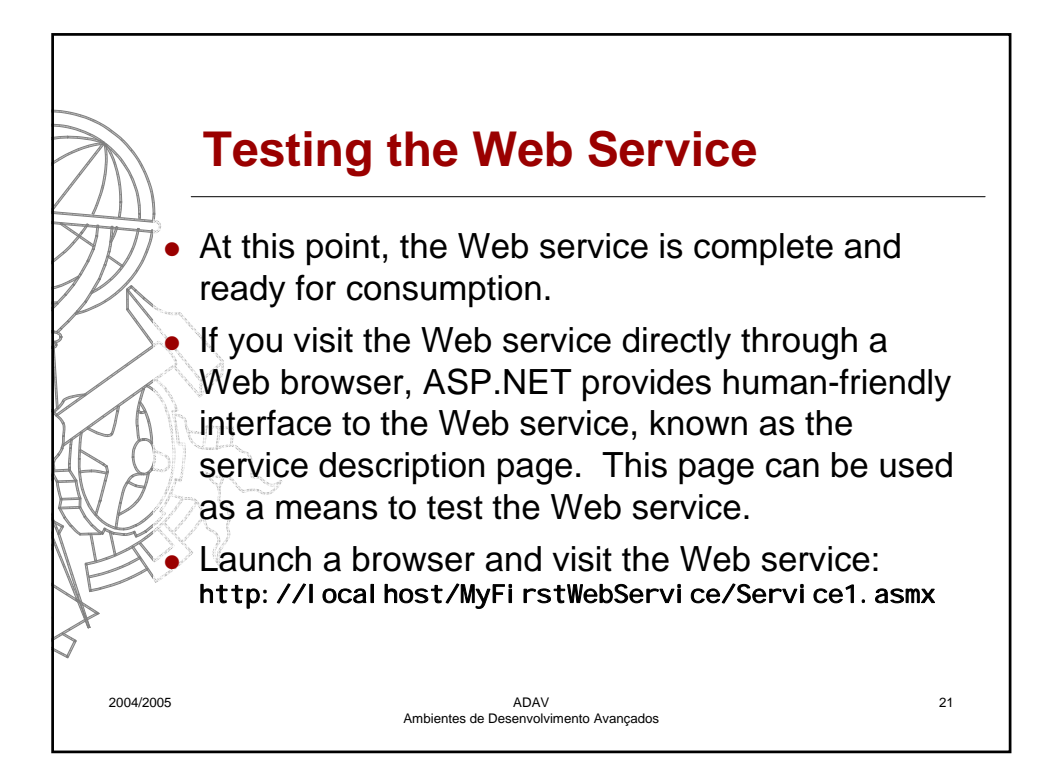

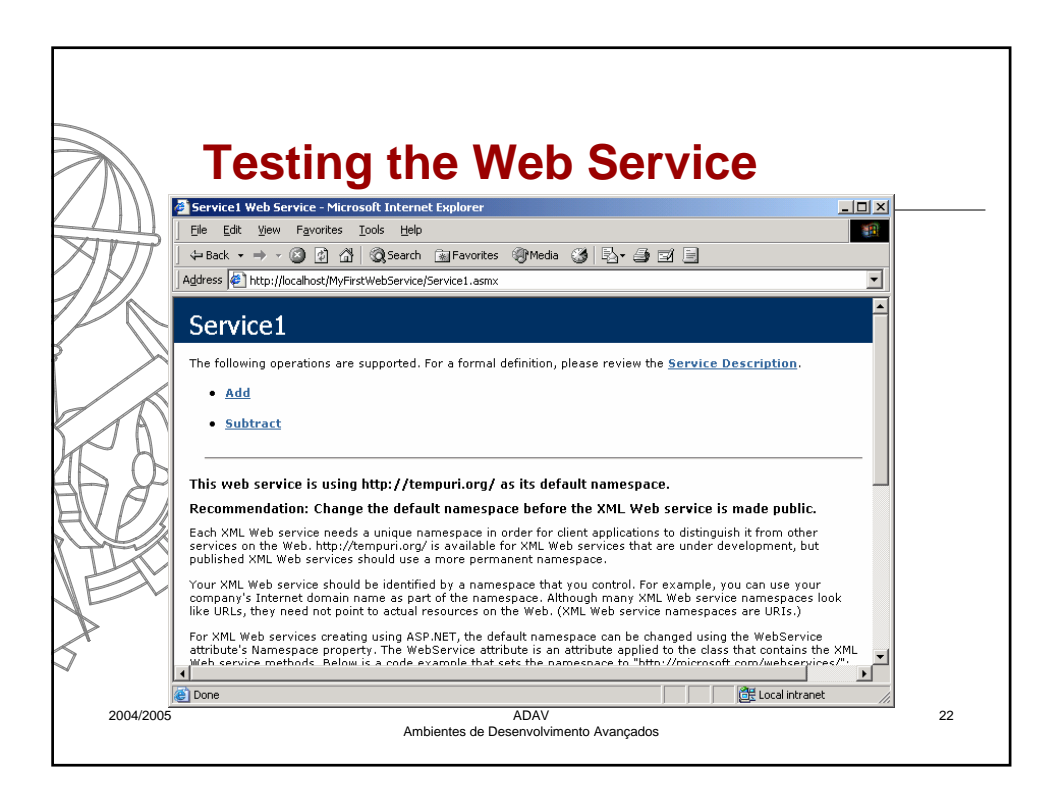

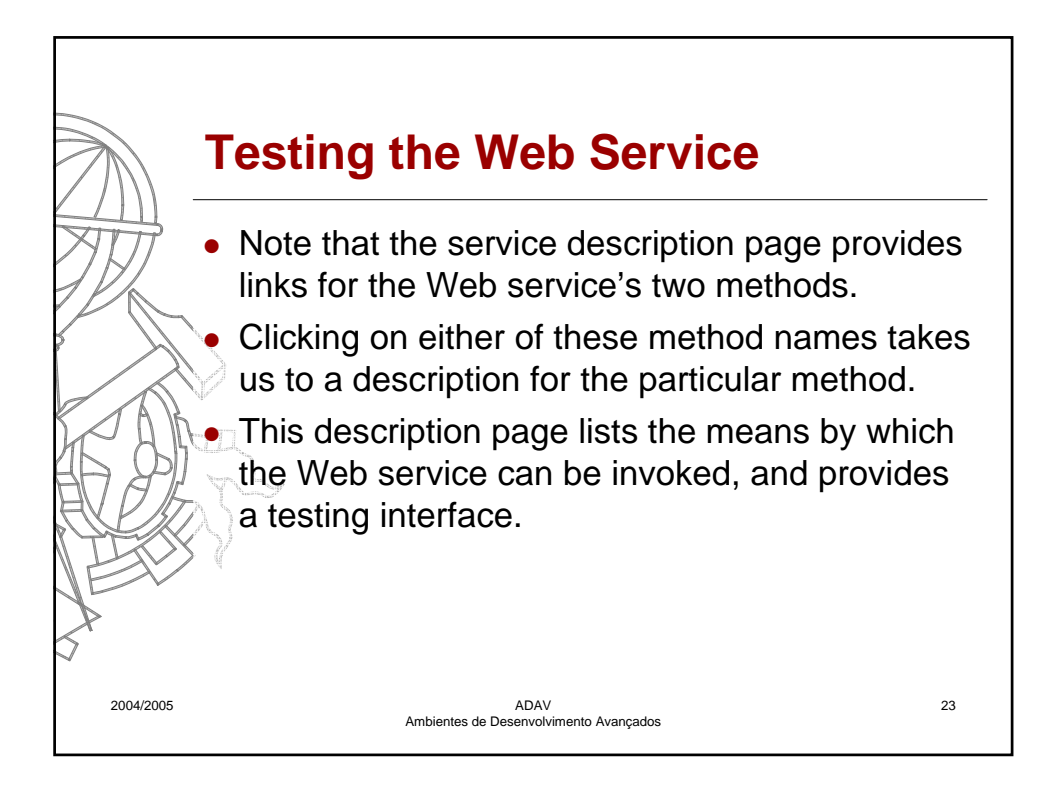

|                                     |                                                                                | ,  |
|-------------------------------------|--------------------------------------------------------------------------------|----|
|                                     |                                                                                |    |
|                                     |                                                                                |    |
|                                     |                                                                                |    |
| $\gg$                               | Testing the Web Service                                                        |    |
|                                     |                                                                                |    |
| $\vee$ / 1) \                       | Service1 Web Service - Microsoft Internet Explorer                             |    |
|                                     | Elle Edit View Favorites Iools Help                                            |    |
| $\mathcal{A}$                       | → Back • → → Ø Ø ⑦ ③ Ø Search ⓐ Favorites ⑧ Media ③ ⑤ · ④ ☑ ⑤                  |    |
| $\mathcal{A}\mathcal{D}\mathcal{L}$ | Address C http://localhost/MyFirstWebService/Service1.asmx?op=Add              |    |
|                                     | Service1                                                                       |    |
|                                     | Click <u>here</u> for a complete list of operations.                           |    |
|                                     | Add                                                                            |    |
| KAN                                 | Test                                                                           |    |
| IF H                                | To test the operation using the HTTP POST protocol, click the 'Invoke' button. |    |
| HH XI                               | Parameter Value                                                                |    |
| HV D 10                             | XI                                                                             |    |
|                                     | ξ y:                                                                           |    |
| 1 LAV                               | Invoke                                                                         |    |
| NEY                                 |                                                                                |    |
|                                     | SOAP                                                                           |    |
| $\leq$                              | actual values.                                                                 |    |
| $\checkmark$                        |                                                                                |    |
|                                     |                                                                                |    |
| 2004/2005                           | ADAV<br>Ambientes de Desenvolvimento Avançados                                 | 24 |
|                                     |                                                                                |    |

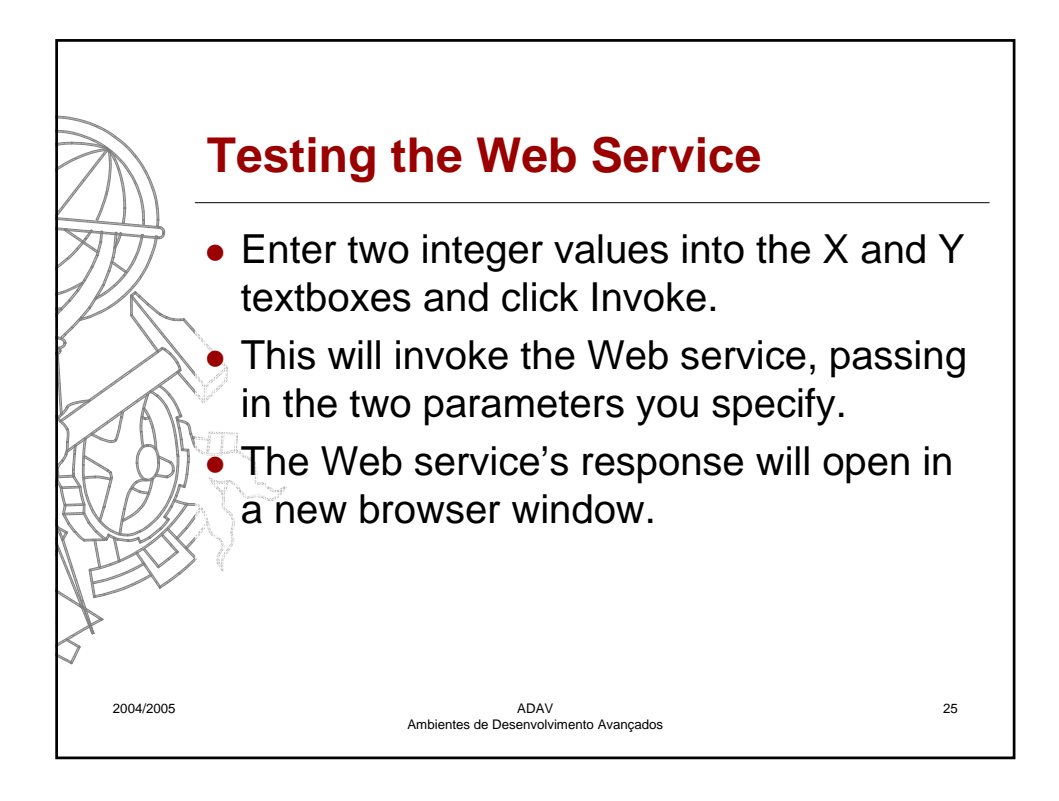

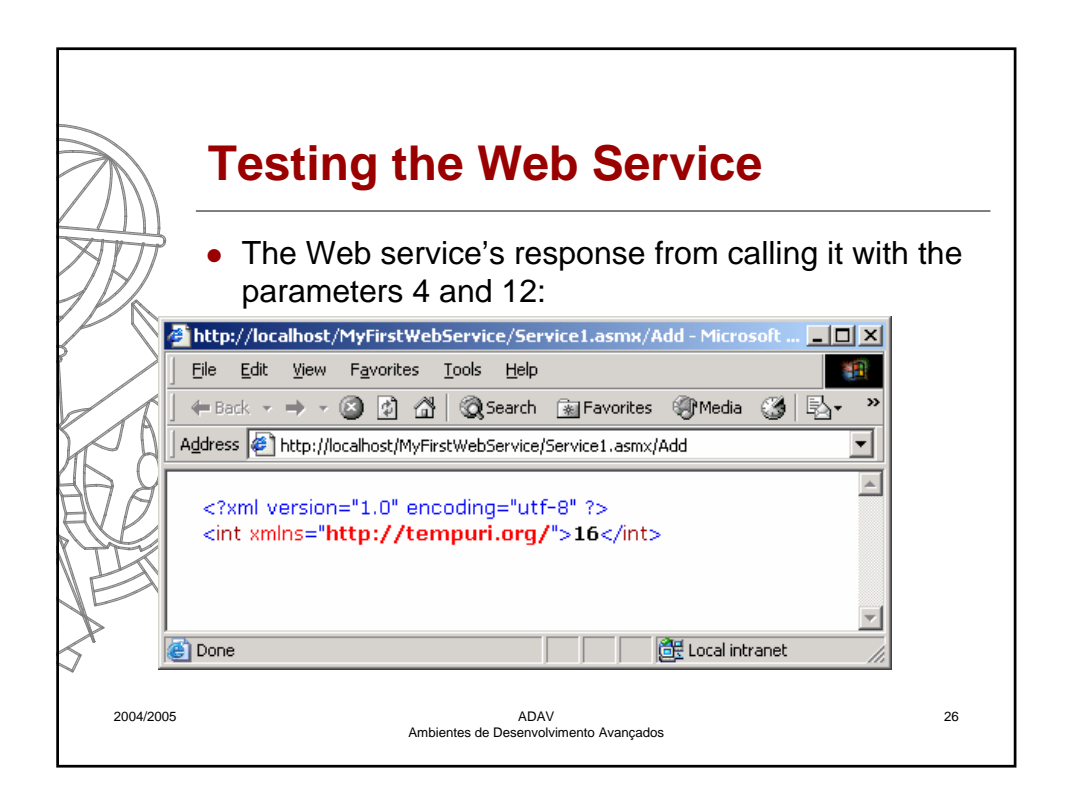

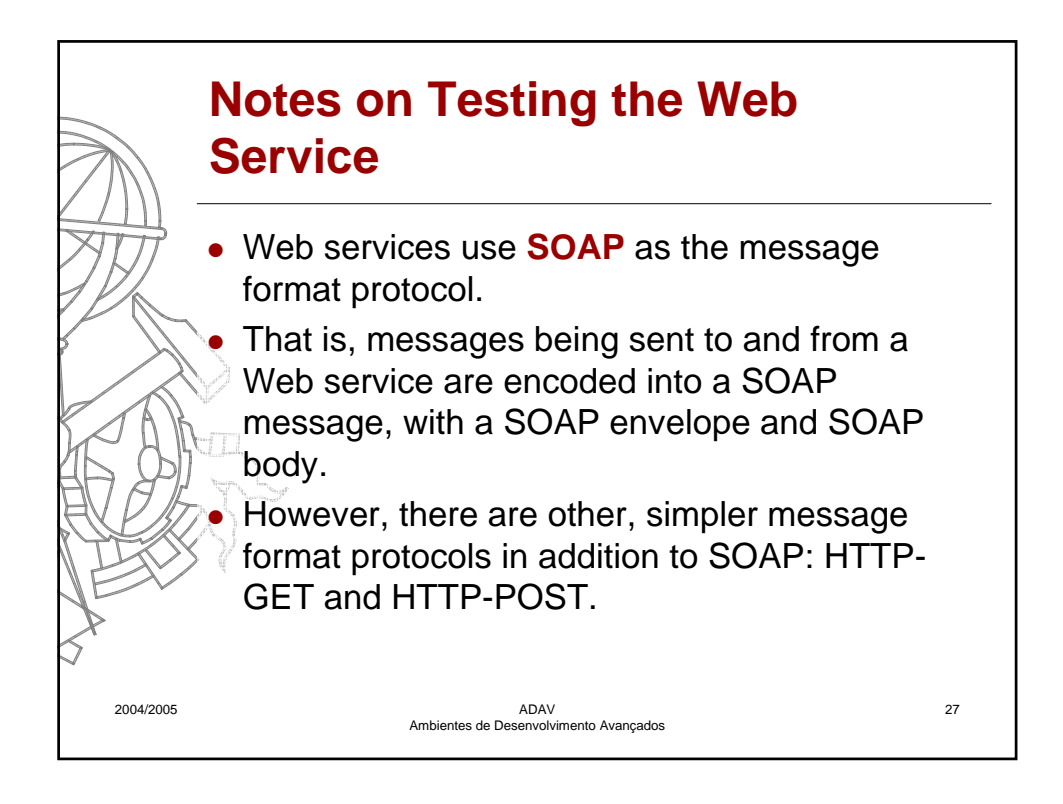

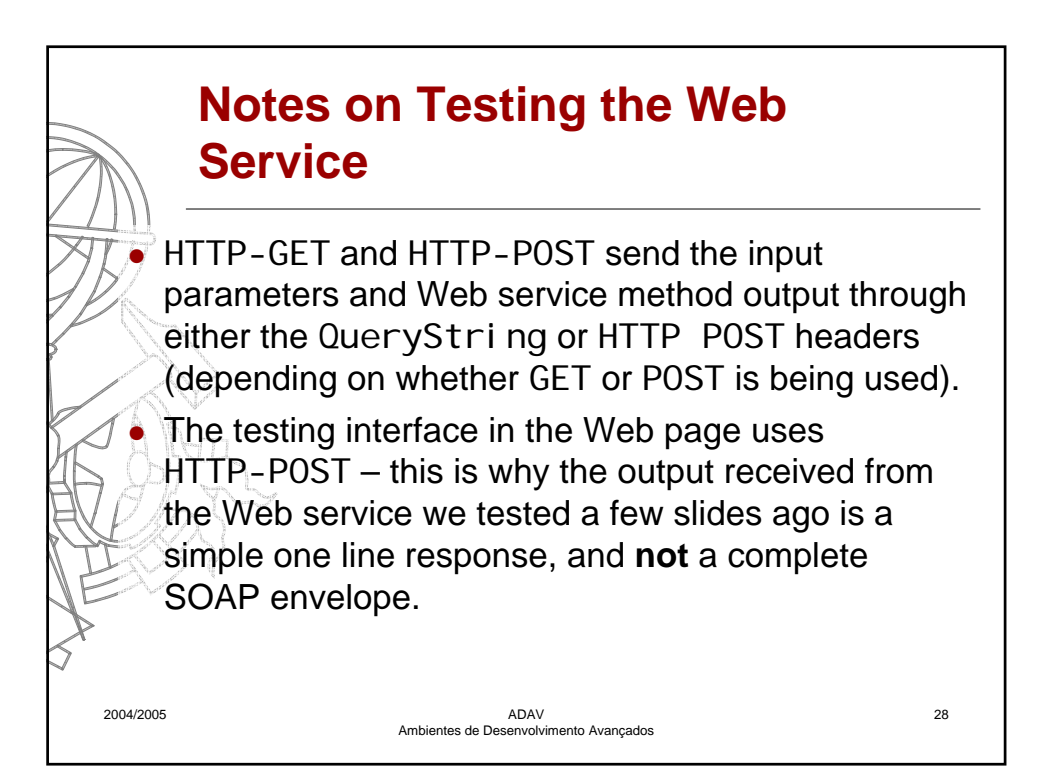

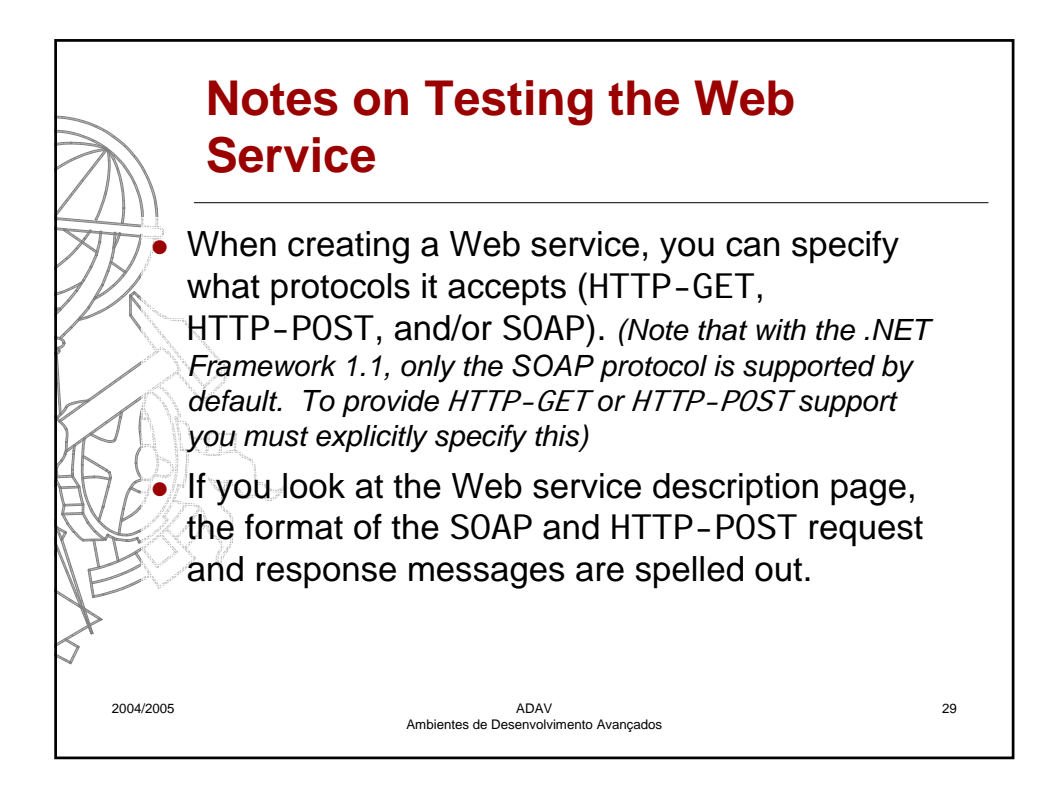

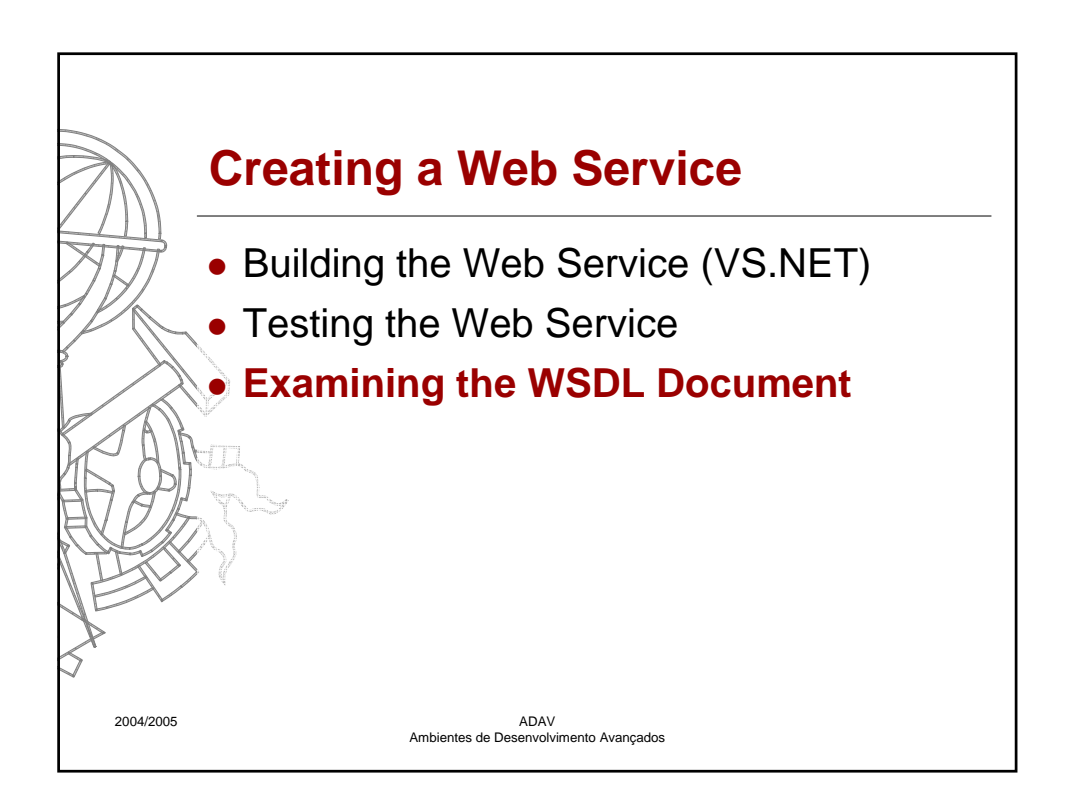

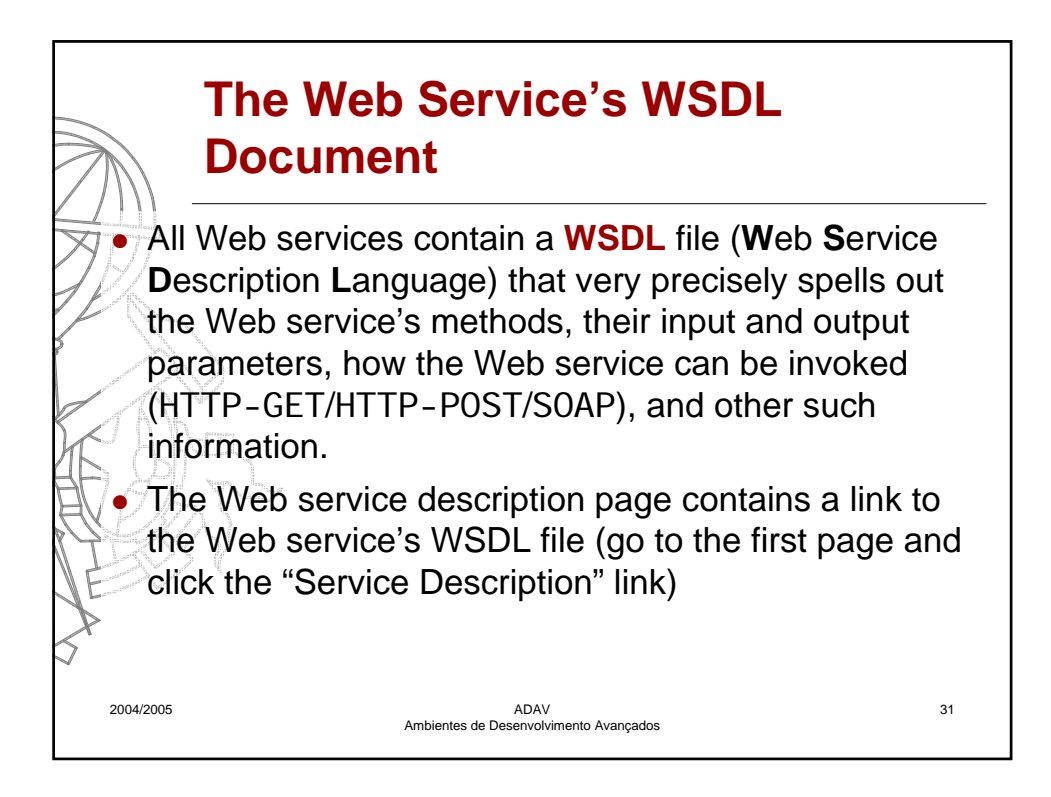

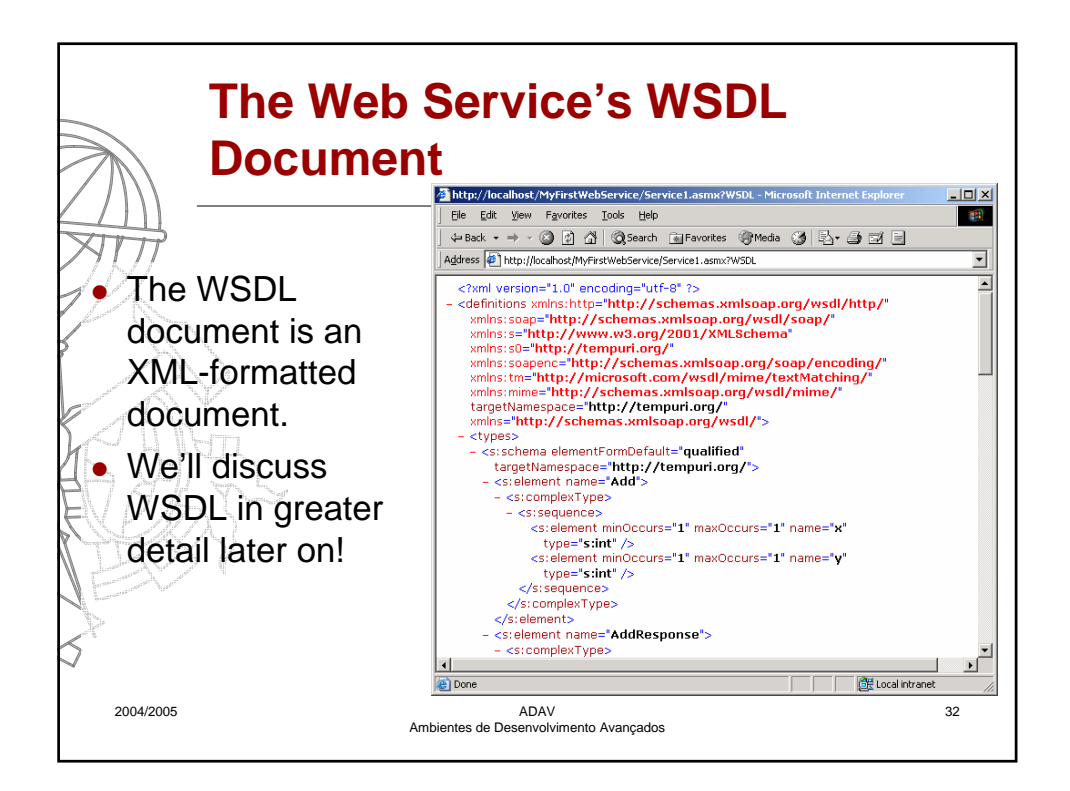

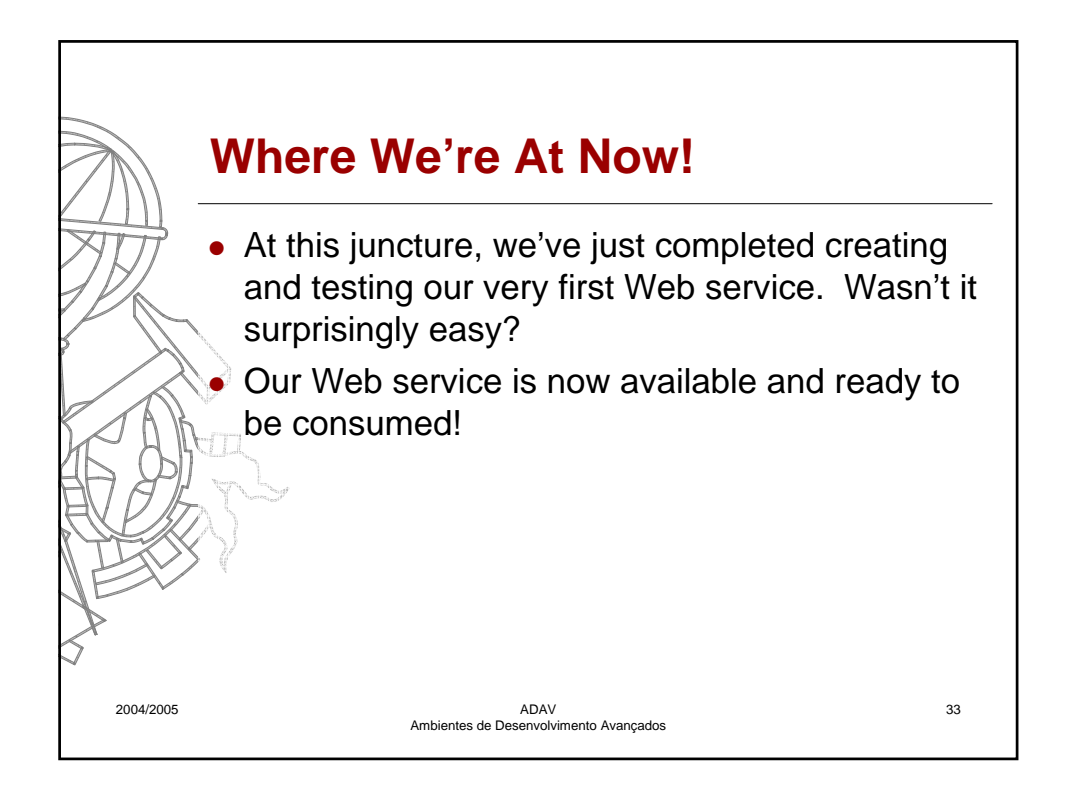

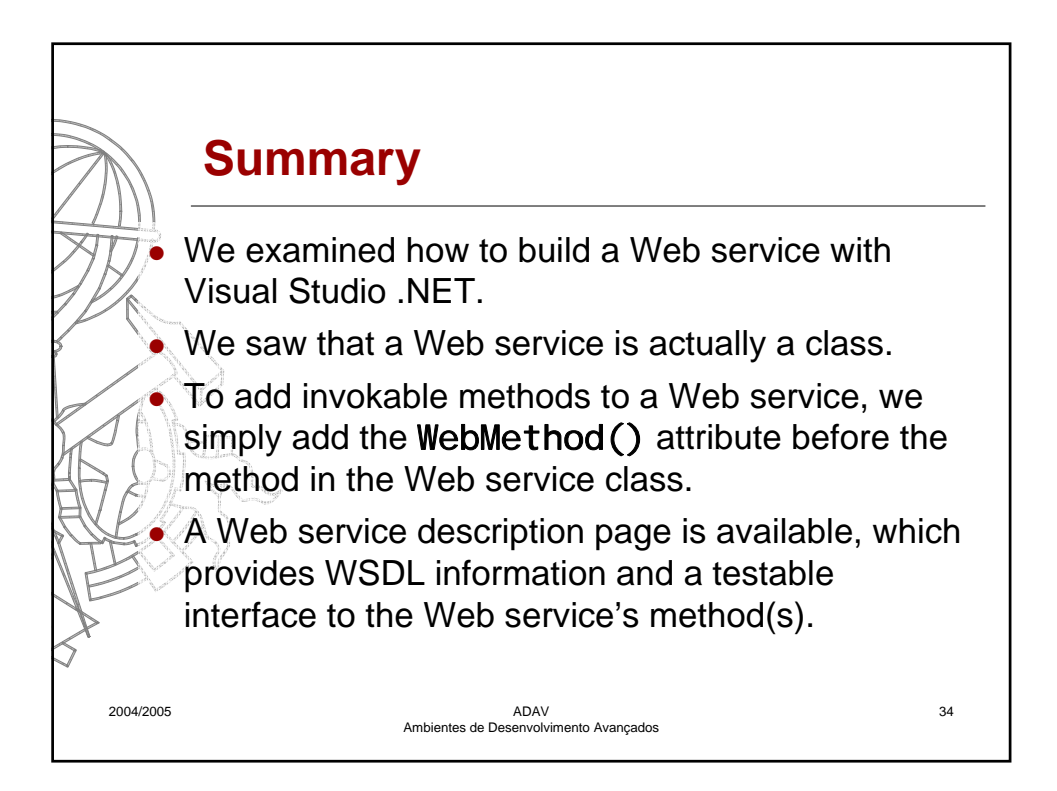

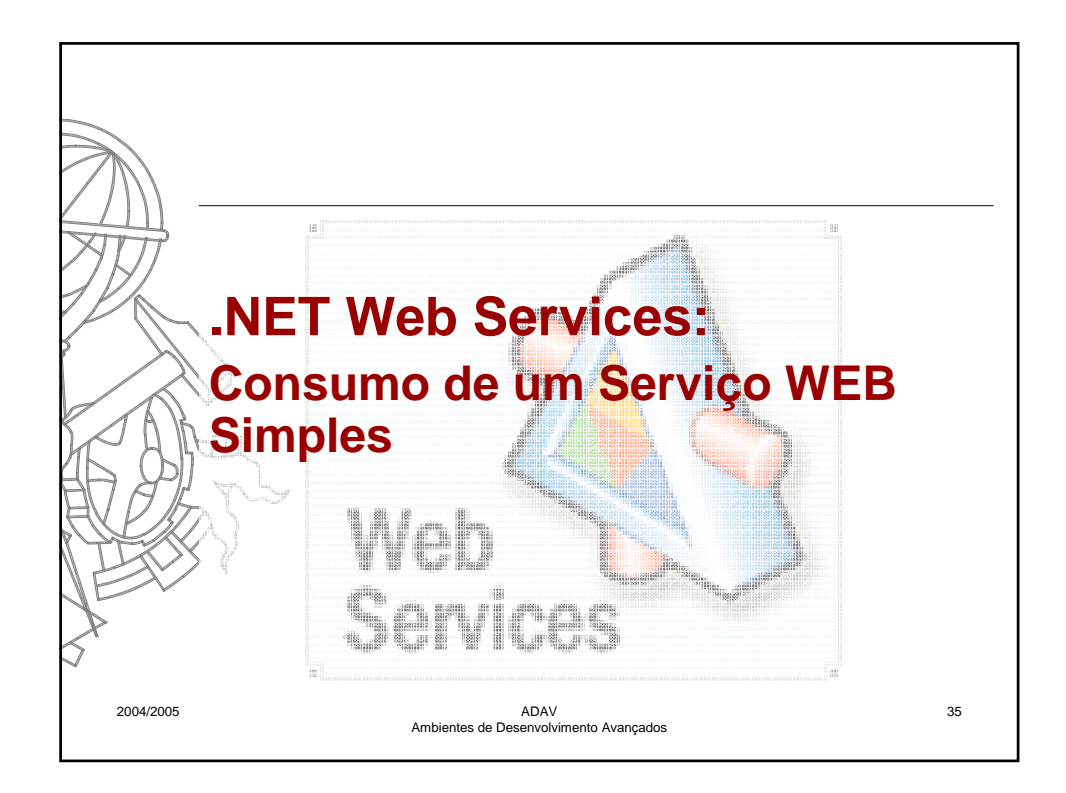

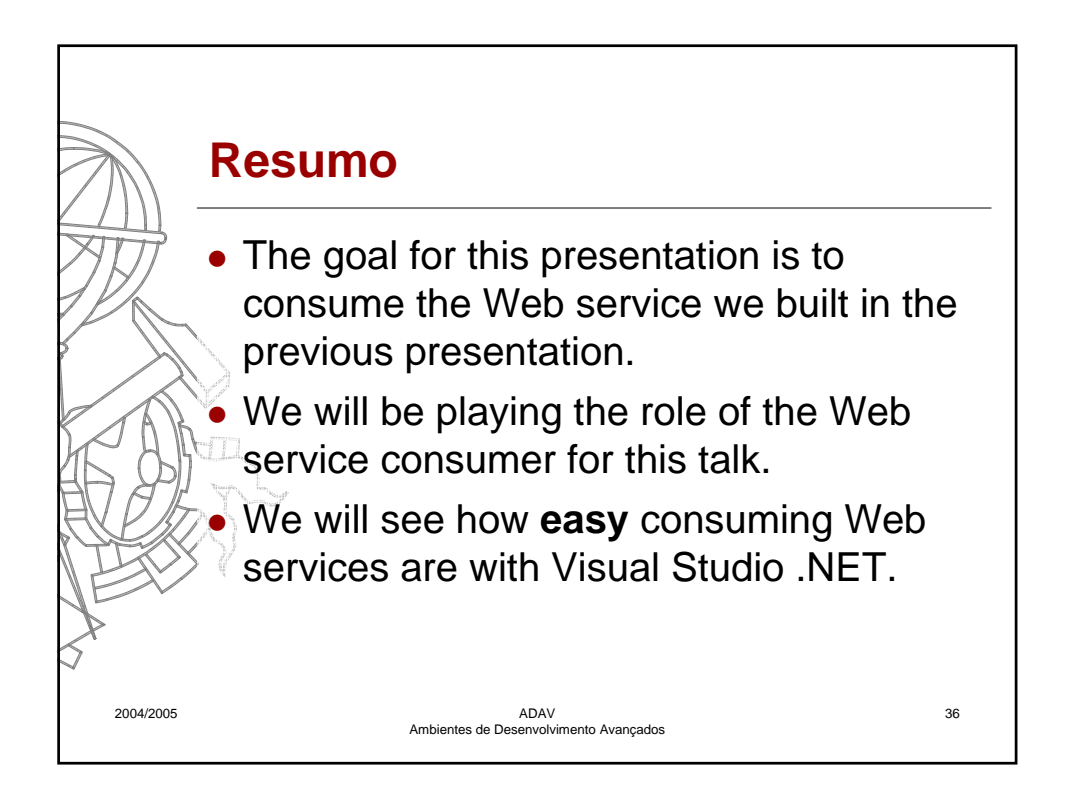

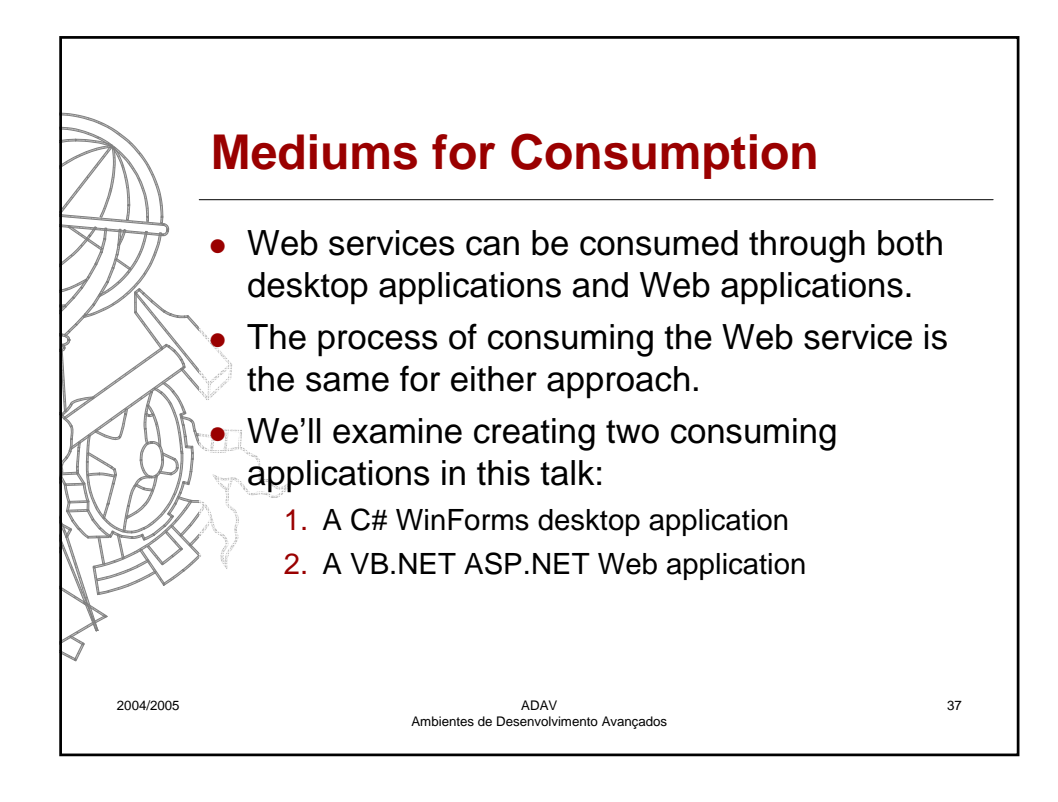

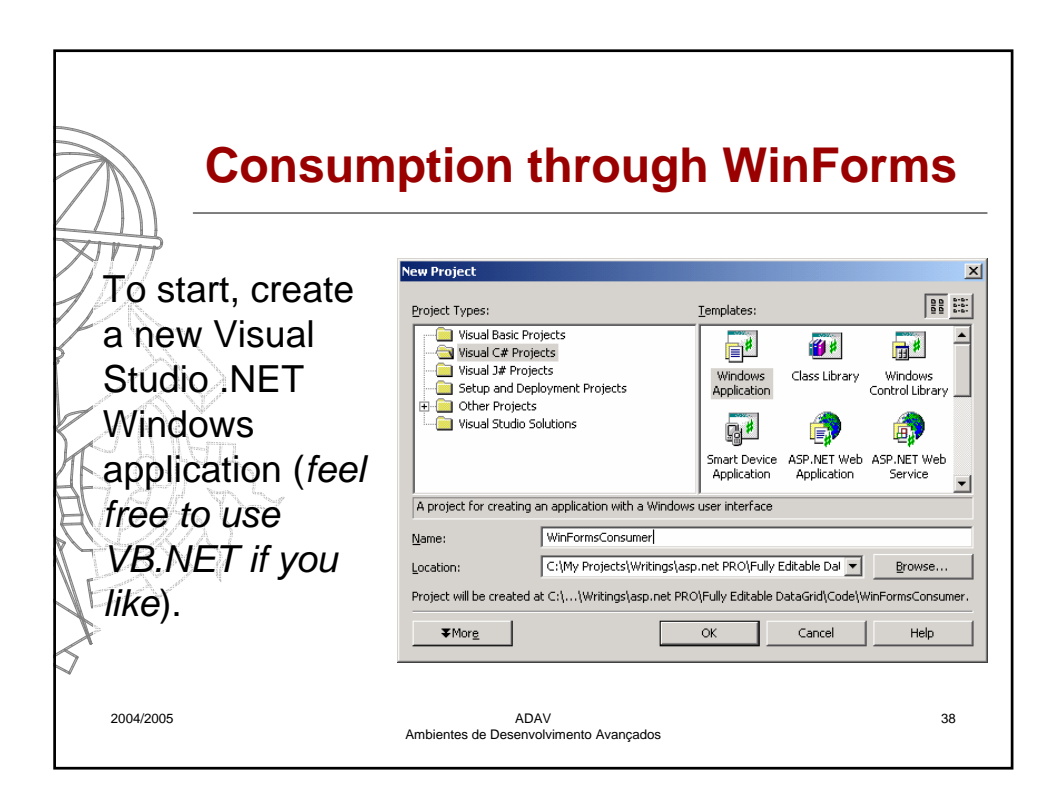

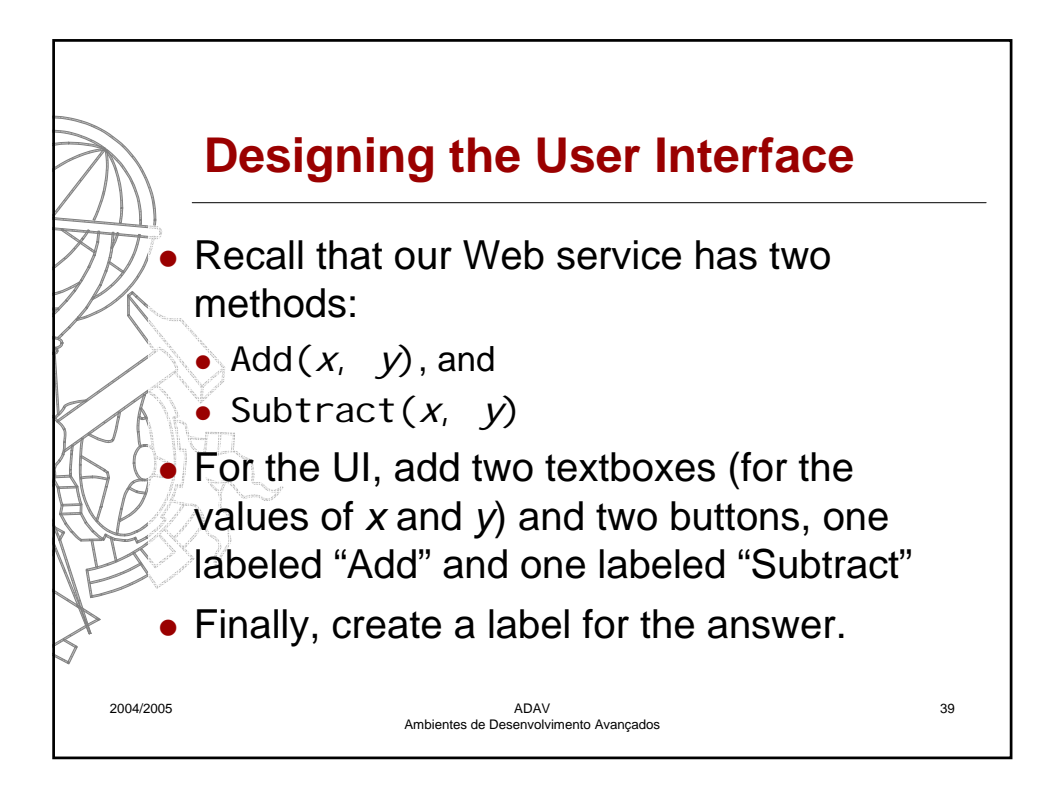

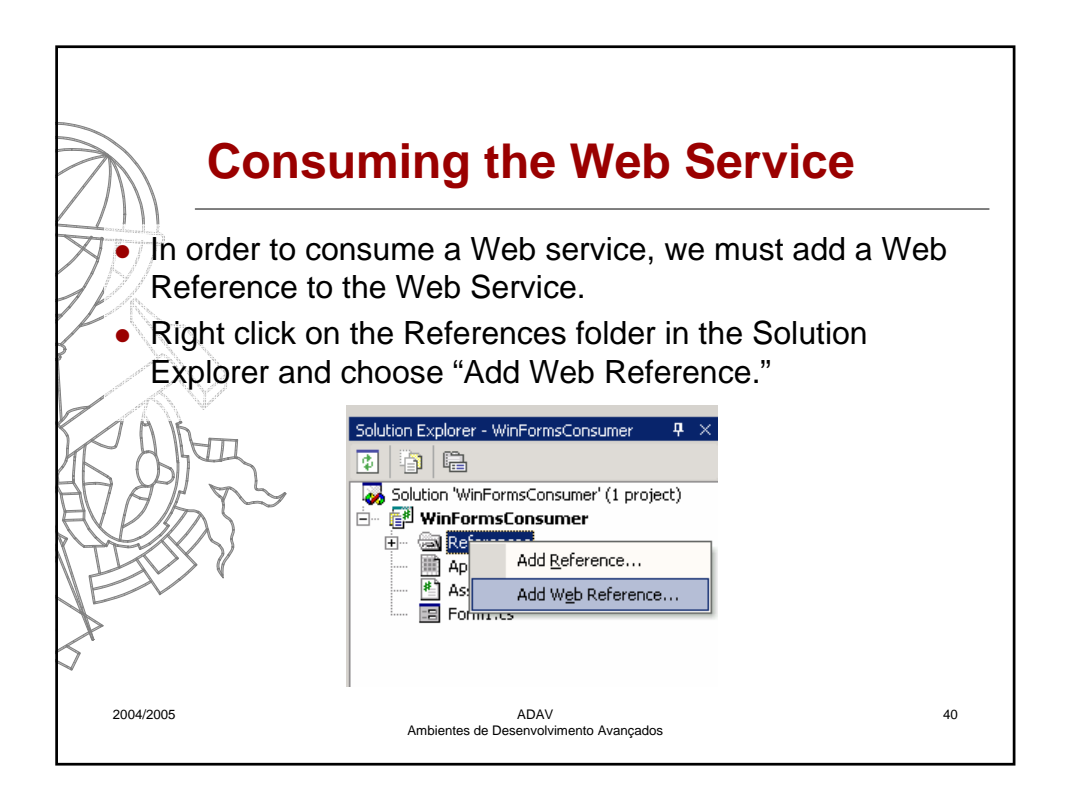

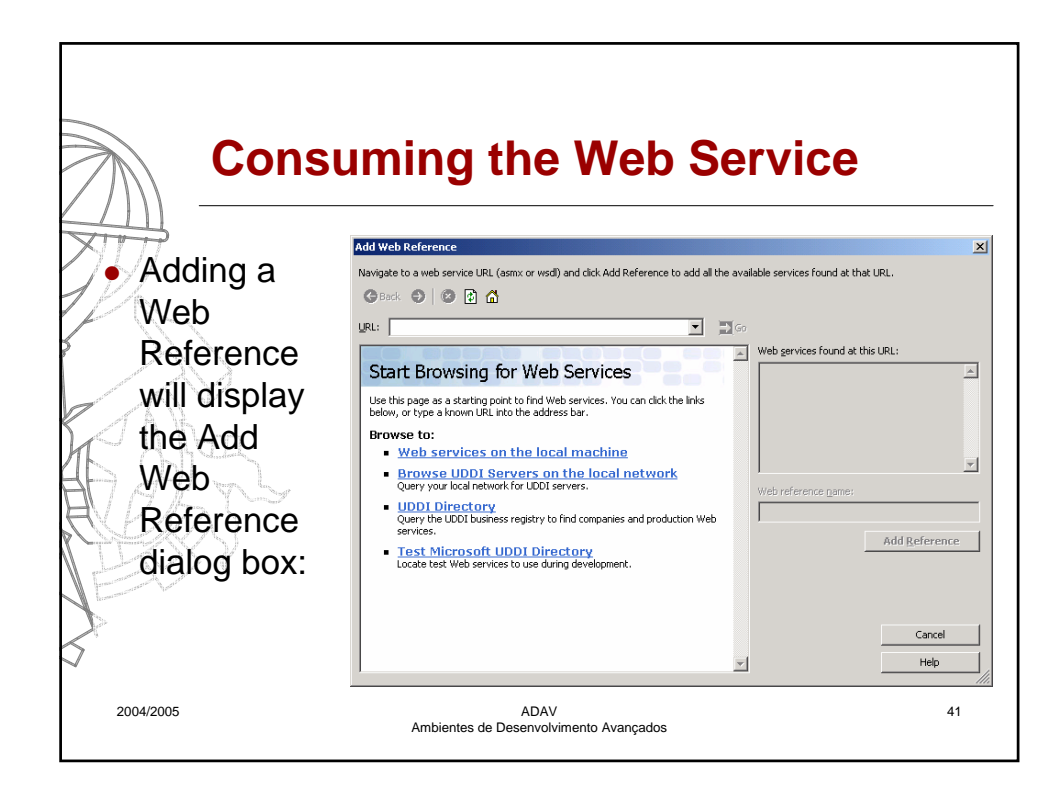

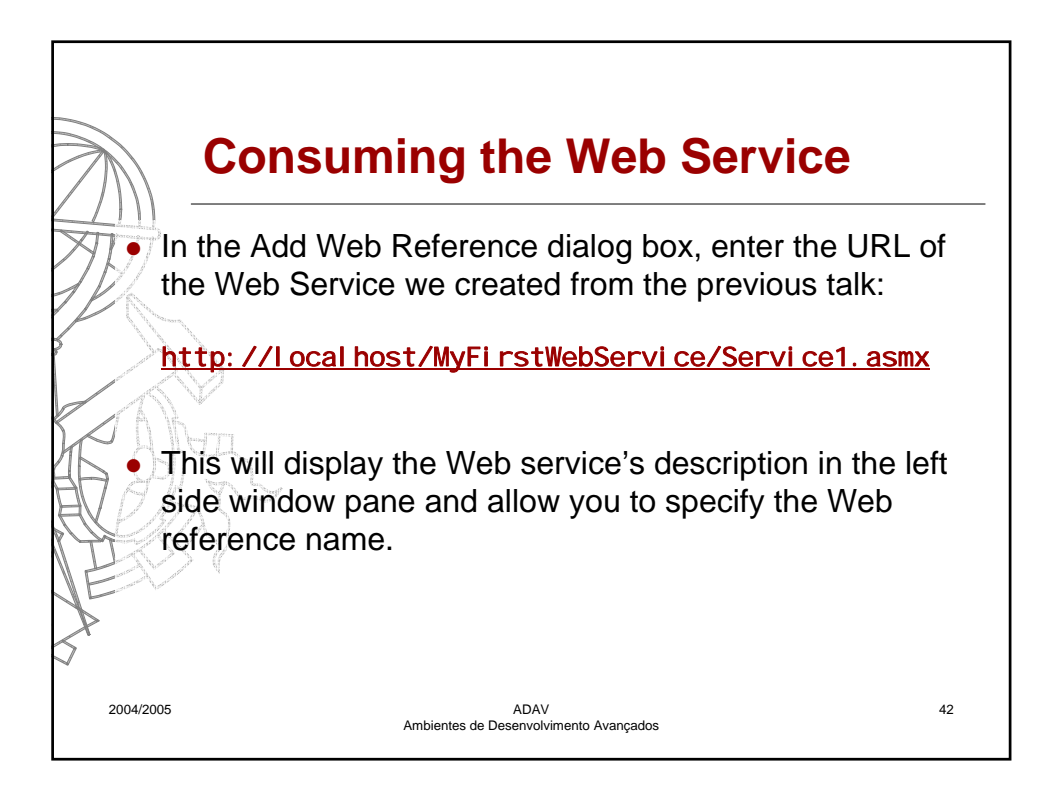

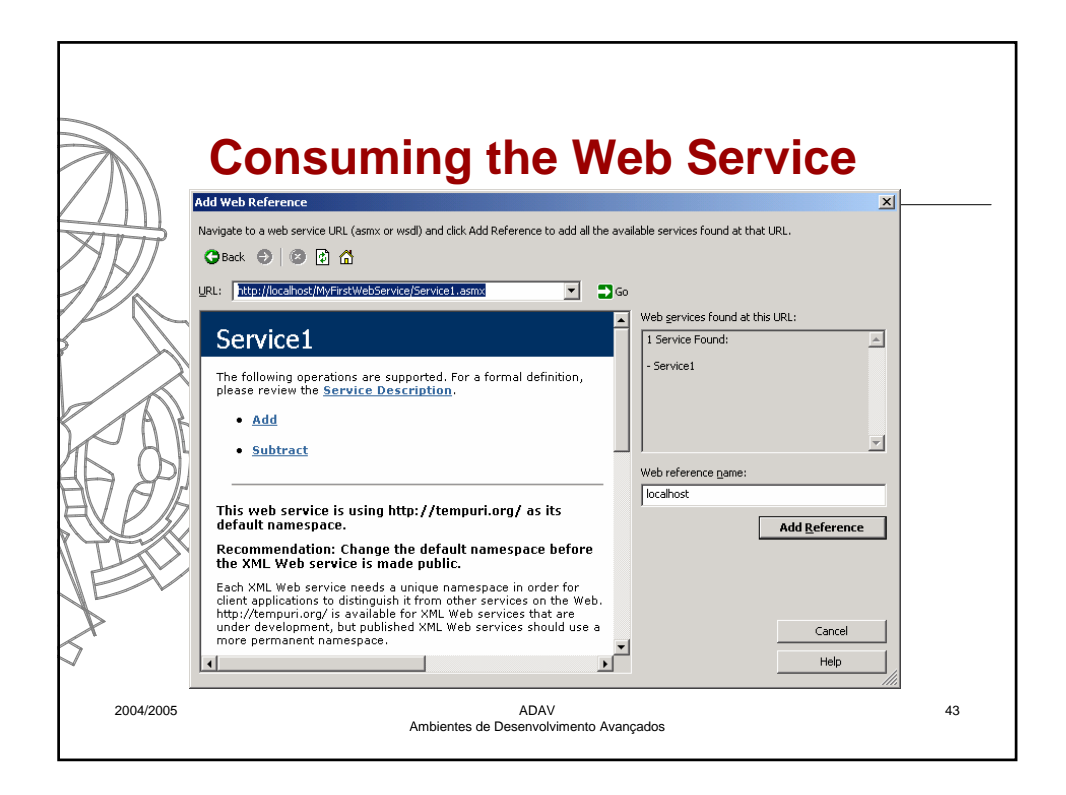

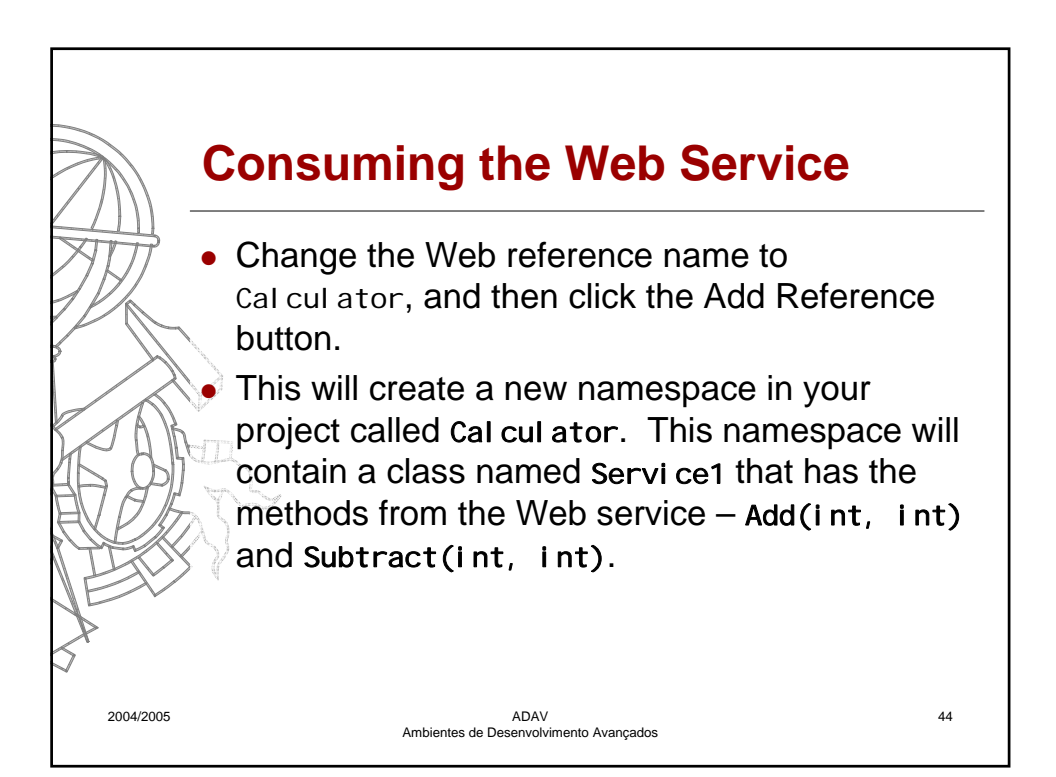

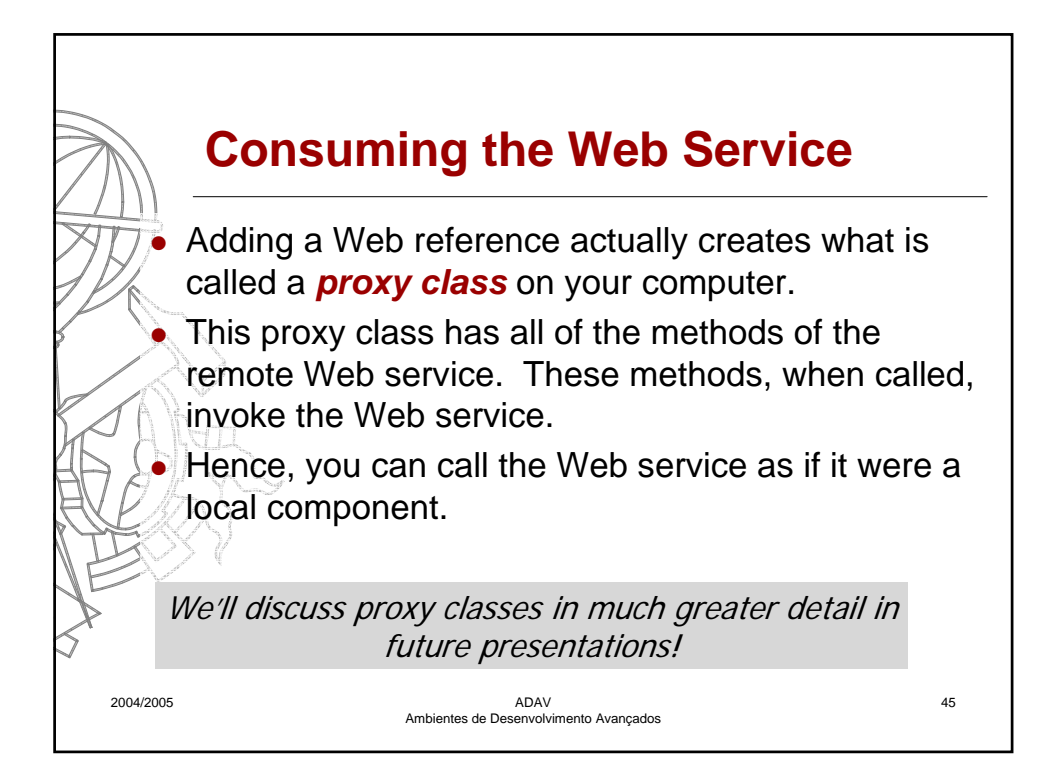

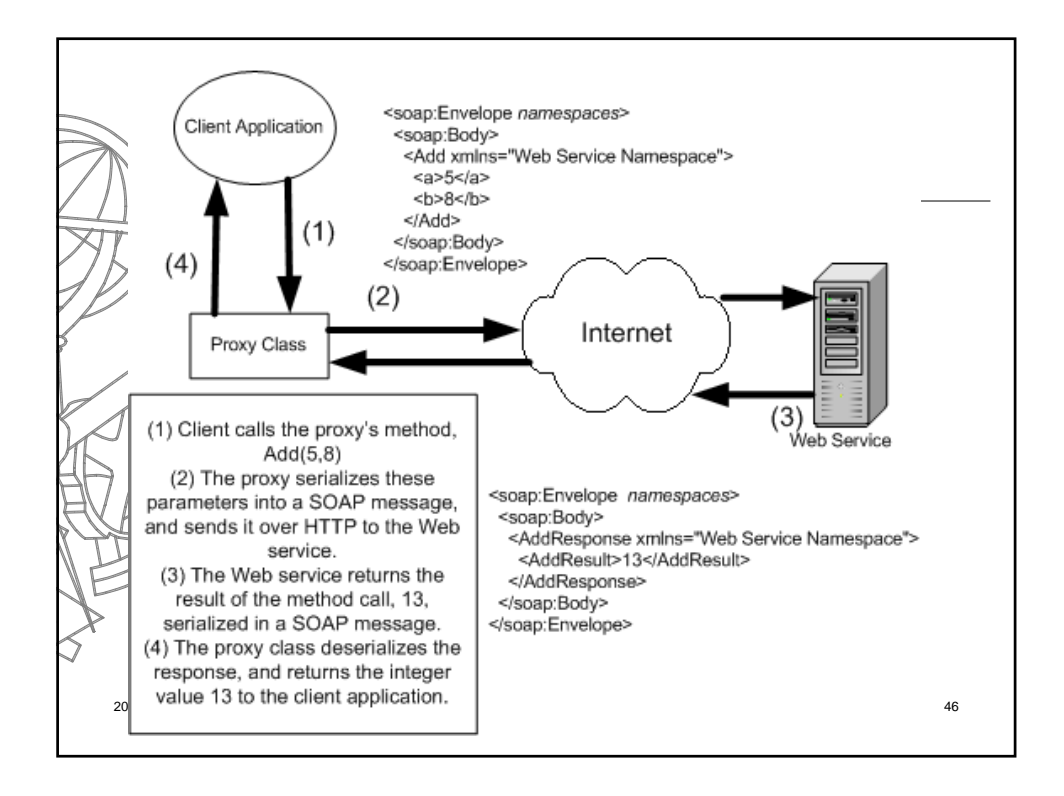

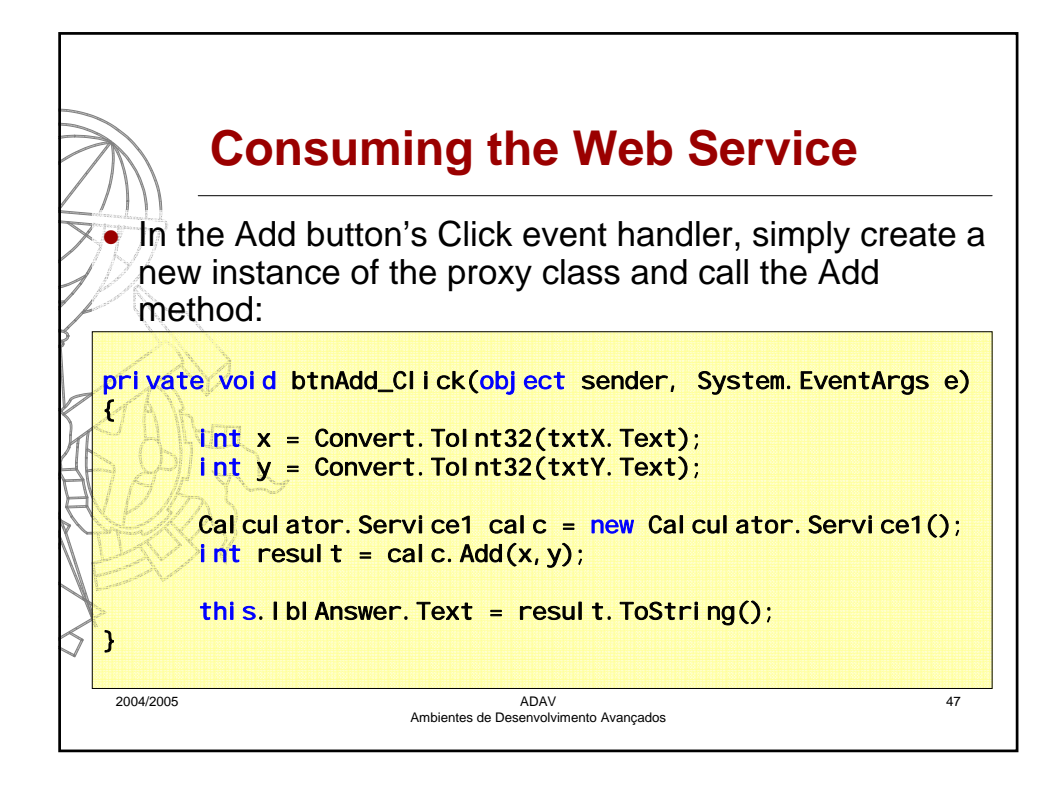

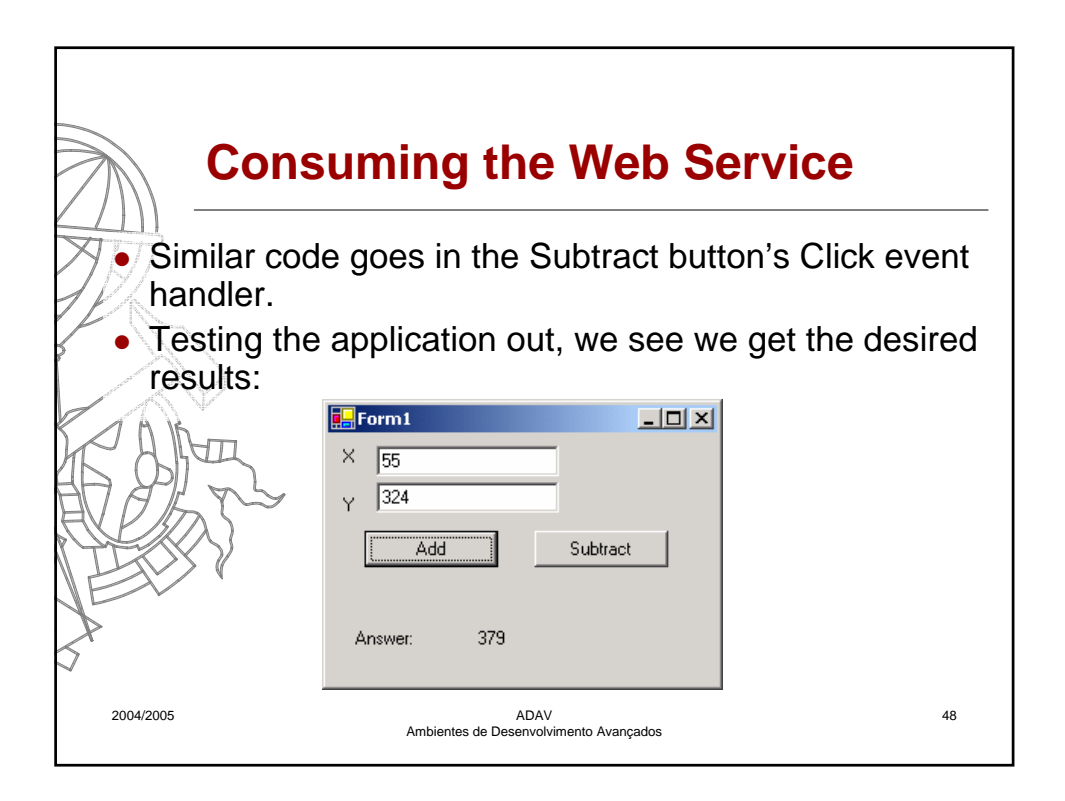

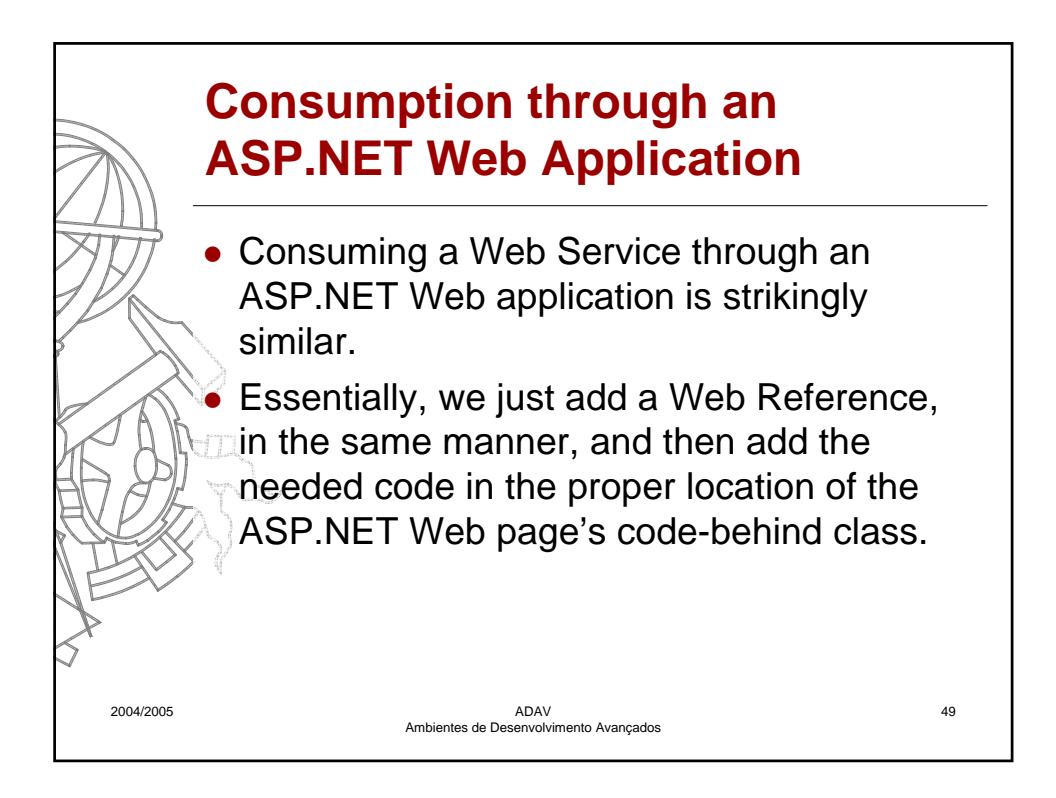

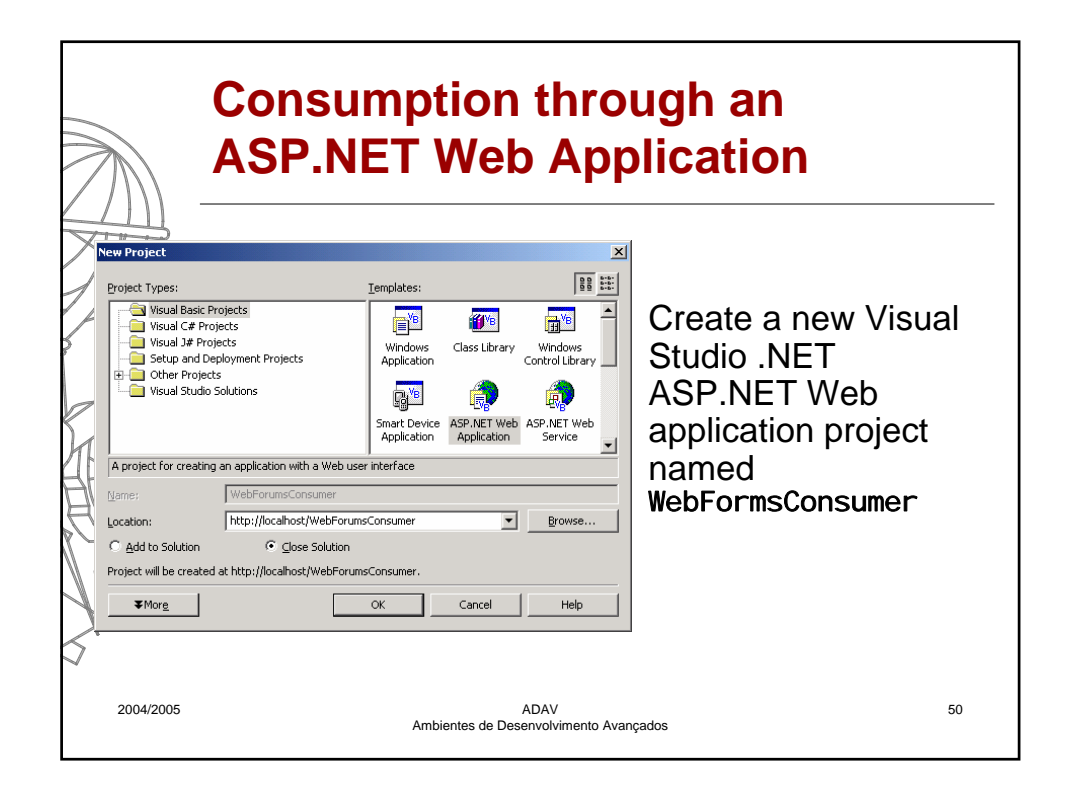

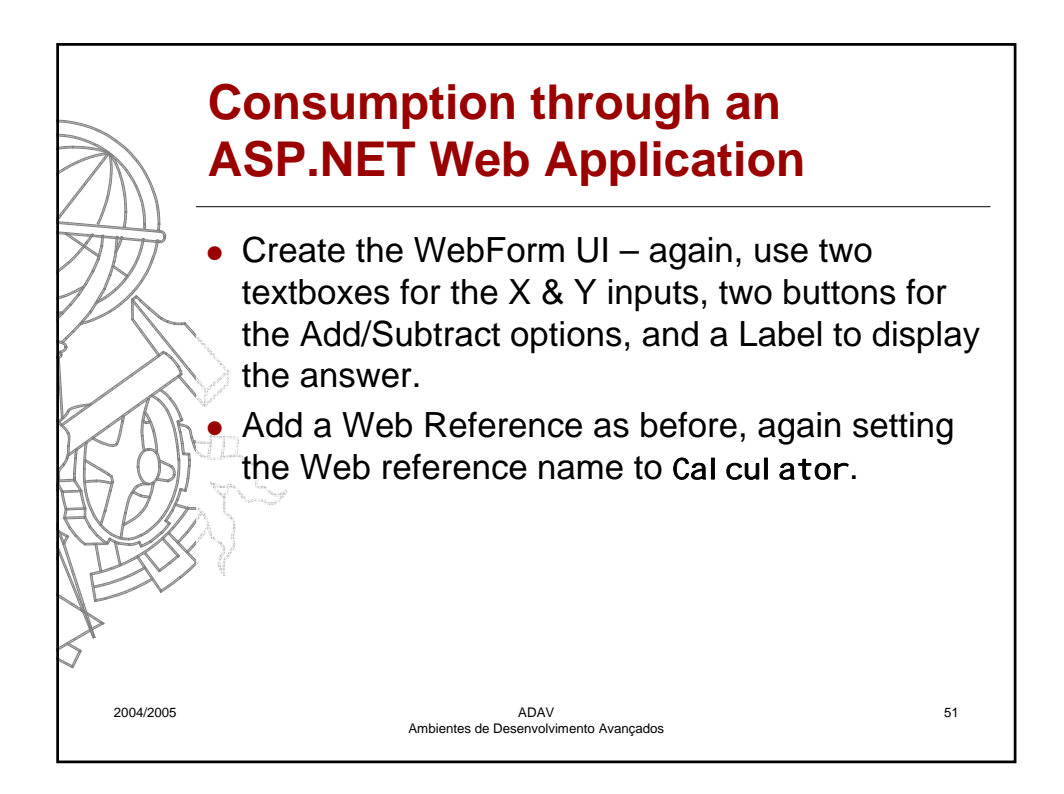

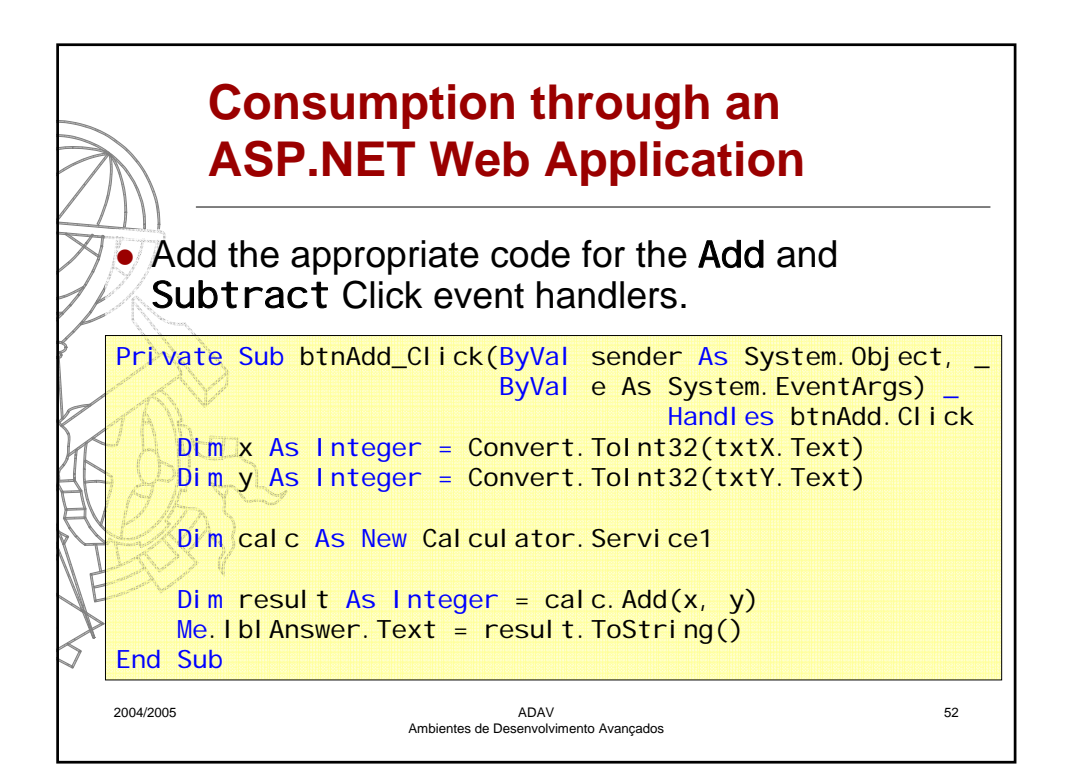

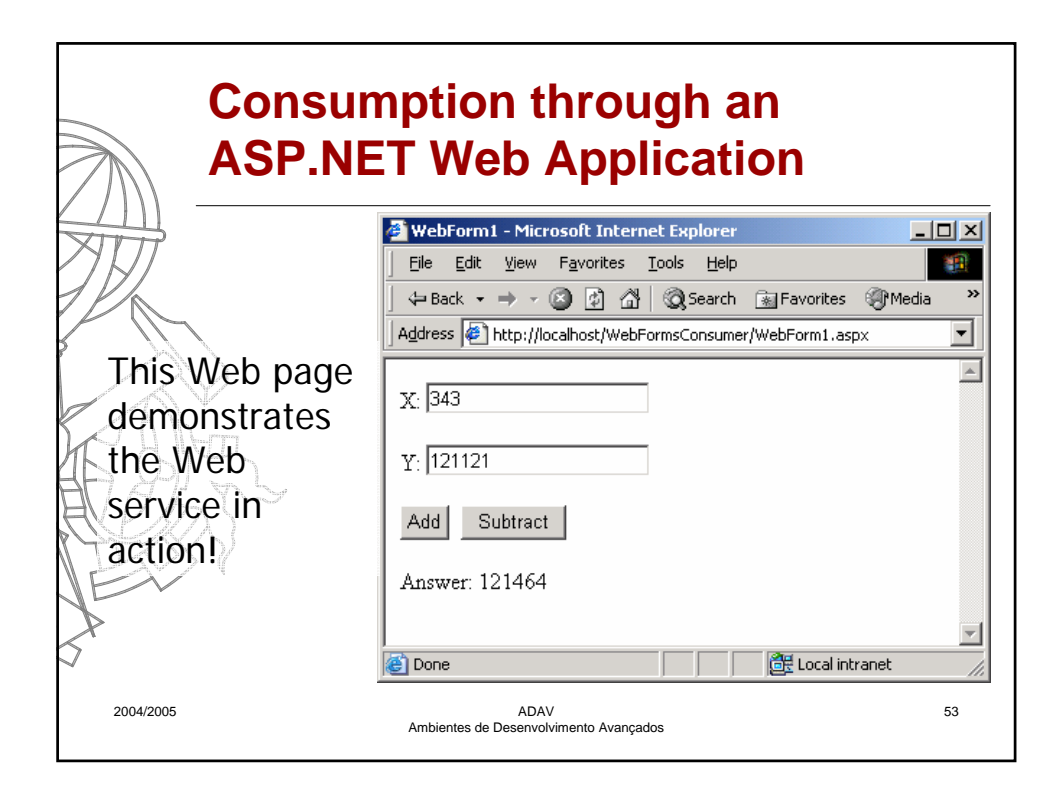

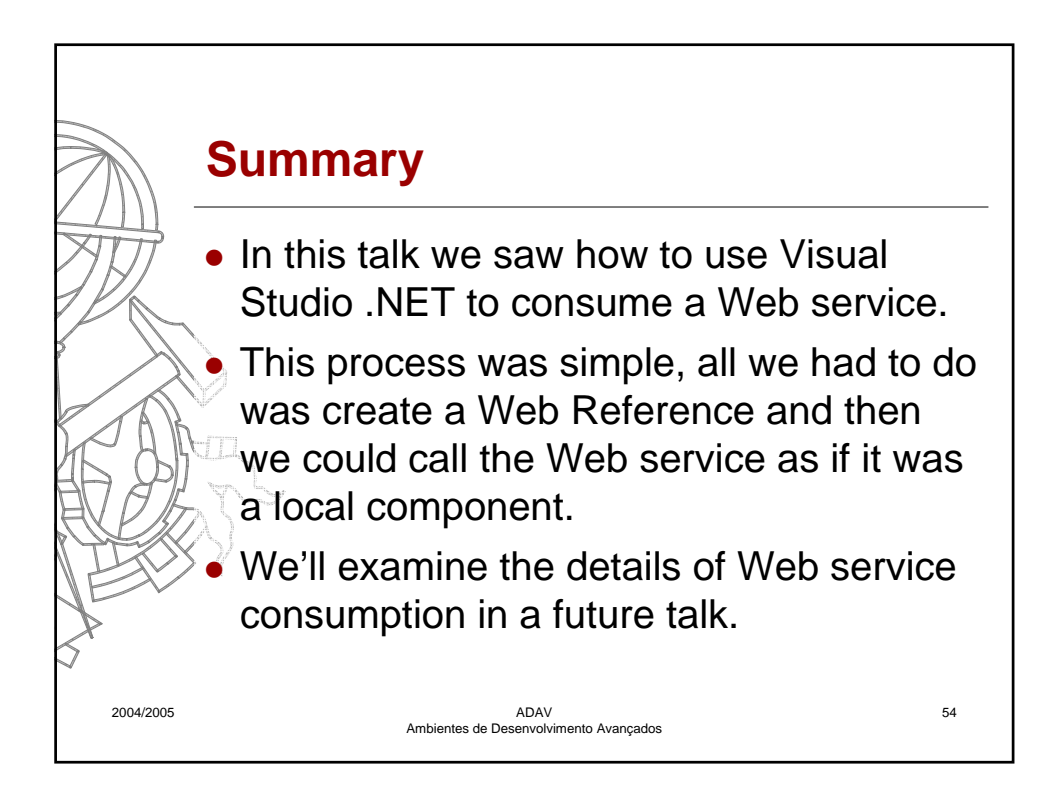

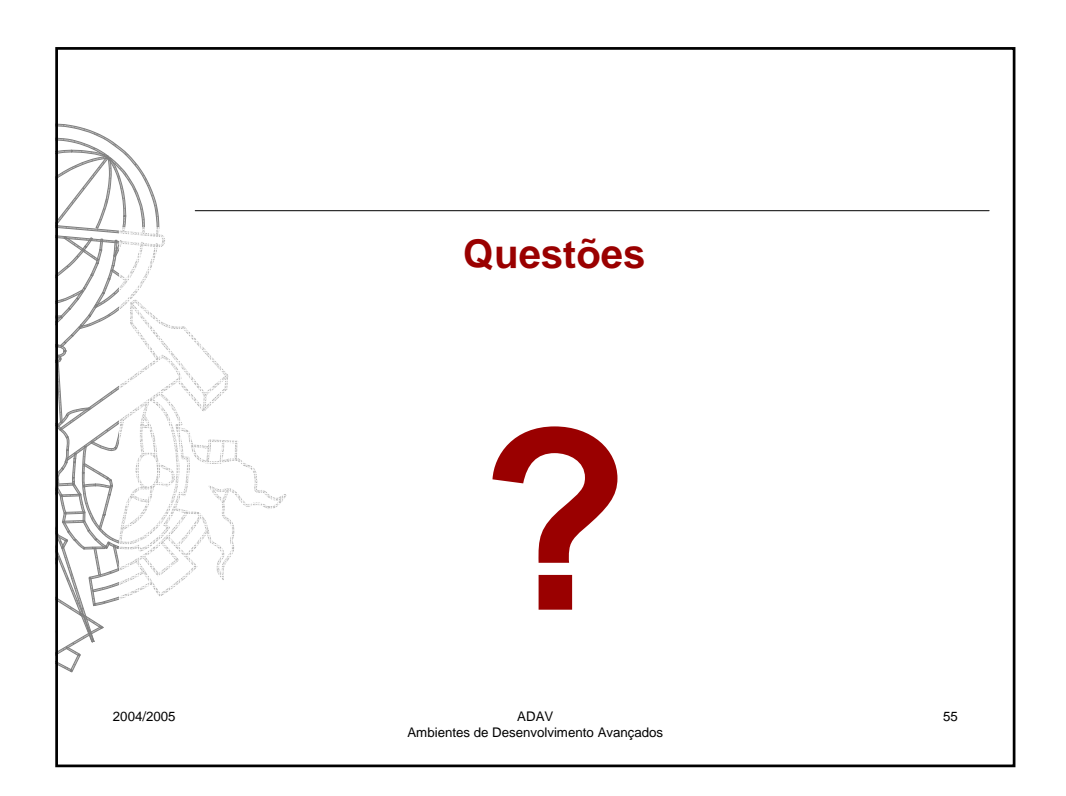